# 配置9800 WLC和Aruba ClearPass — 訪客訪問 和amp; FlexConnect

| 目錄                                                     |
|--------------------------------------------------------|
|                                                        |
| <u>必要條件</u>                                            |
| <u>需求</u>                                              |
| <u>採用元件</u>                                            |
| <u>背景資訊</u>                                            |
| <u>CWA訪客企業部署的流量流</u>                                   |
| 網路圖表                                                   |
|                                                        |
| ₩₩₩<br>配置訪客無線接入C9800引數                                 |
| <u></u>                                                |
| <u>C9800 — 設定重新導向ACL</u>                               |
| <u>C9800 — 訪客WLAN設定檔設定</u>                             |
| <u>C9800 — 訪客原則設定檔定義</u>                               |
| <u>C9800 — 策略標籤</u>                                    |
| <u> C9800 - AP加入配置檔案</u>                               |
| <u>C9800 — 彈性設定檔</u>                                   |
| <u>C9800 — 站點標籤</u>                                    |
| <u>C9800 - RF設定檔</u>                                   |
| <u>C9800 — 為AP分配標籤</u>                                 |
| <u>配置Aruba CPPM例項</u>                                  |
| Aruba ClearPass伺服器初始配置                                 |
| <u>申請授權</u>                                            |
| <u>伺服器主機名</u>                                          |
| <u>生成CPPM Web伺服器證書(HTTPS)</u>                          |
| <u>將C9800 WLC定義為網路裝置</u>                               |
| <u>訪客入口頁面和CoA計時器</u>                                   |
| <u>ClearPass — 訪客CWA組態</u>                             |
| <u>ClearPass端點後設資料屬性:Allow-Guest-Internet</u>          |
| <u>ClearPass重新驗證實施策略配置</u>                             |
| <u>ClearPass訪客輸入網站重新導向執行設定檔組態</u>                      |
| <u>ClearPass後設資料實施配置檔案配置</u>                           |
| <u>ClearPass Guest Internet Access Enforcement策略配置</u> |
| <u>ClearPass訪客住AUP後頁施束略配直</u>                          |
| <u>ClearPass MAB身份驗證服務配直</u>                           |
| <u>ClearPass Webautil版物粗思</u>                          |
|                                                        |
| <u> 驗證 — 訪客CWA授權</u>                                   |
| <u>附錄</u>                                              |

<u>相關資訊</u>

# 簡介

本檔案介紹Catalyst 9800無線LAN控制器(WLC)與Aruba ClearPass的整合,以提供訪客無線服務組 識別碼(SSID)。

## 必要條件

本指南假設已配置和驗證以下元件:

- 所有相關元件均同步到網路時間協定(NTP)並驗證其時間是否正確(驗證證書時需要)
- 操作DNS伺服器(訪客流量流需要,證書吊銷清單(CRL)驗證)
- 可操作的DHCP伺服器
- 可選的證書頒發機構(CA)(簽署CPPM託管訪客門戶時需要)
- Catalyst 9800 WLC
- Aruba ClearPass Server (需要平台許可證、訪問許可證、板載許可證)
- Vmware ESXi

### 需求

思科建議您瞭解以下主題:

- C9800部署和新的配置模式
- C9800上的Flexconnect交換
- 9800 CWA驗證(請參閱<u>https://www.cisco.com/c/en/us/support/docs/wireless/catalyst-9800-series-wireless-controllers/213920-central-web-authentication-cwa-on-cata.html</u>)

### 採用元件

本文中的資訊係根據以下軟體和硬體版本:

- 執行17.3.4c的Cisco Catalyst C9800-L-C
- Cisco Catalyst C9130AXE
- Aruba ClearPass, 6-8-0-109592和6.8-3修補程式
- MS Windows伺服器
  - ◎ Active Directory(GP配置為向託管端點自動頒發基於電腦的證書)
  - 。帶有選項43和選項60的DHCP伺服器
  - 。DNS伺服器
  - NTP伺服器可對所有元件進行時間同步
  - CA

本文中的資訊是根據特定實驗室環境內的裝置所建立。文中使用到的所有裝置皆從已清除(預設))的組態來啟動。如果您的網路運作中,請確保您瞭解任何指令可能造成的影響。

### 背景資訊

Catalyst 9800 WLC實作的整合在存取點(AP)部署的Flexconnect模式下為無線使用者端使用中央

Web驗證(CWA)。

訪客無線身份驗證由訪客門戶支援,帶有匿名可接受使用者策略(AUP)頁面,該頁面託管在Aruba Clearpass的安全隔離區(DMZ)網段中。

該圖顯示了訪客WiFi接入交換的詳細資訊,之後允許訪客使用者訪問網路:

1.訪客使用者與遠端辦公室中的訪客Wifi相關聯。

2.初始RADIUS訪問請求由C9800代理到RADIUS伺服器。

3.伺服器在本地MAC終端資料庫中查詢提供的訪客MAC地址。 如果未找到MAC地址,則伺服器將使用MAC Authentication Bypass(MAB)配置檔案進行響應。此 RADIUS響應包括:

- URL重新導向存取控制清單(ACL)
- URL重新導向

4.客戶端將通過IP Learn過程,並在該過程中為其分配IP地址。

5. C9800將訪客使用者端(由其MAC位址識別)轉換為「Web Auth Pending」狀態。

#### 6.大多數與訪客WLAN關聯的現代裝置OS都會執行某種強制網路門戶檢測。

確切的檢測機製取決於具體的作業系統實施。客戶端作業系統會開啟一個彈出視窗(偽瀏覽器)對 話方塊,其中的頁面由C9800重定向到由RADIUS伺服器託管的訪客門戶URL,作為RADIUS訪問接 受響應的一部分提供。

7.訪客使用者接受所顯示的彈出視窗中的條款和條件ClearPass在其終端資料庫(DB)中為客戶端 MAC地址設定一個標誌,以指示客戶端已完成身份驗證,並通過根據路由表選擇介面(如果 ClearPass上有多個介面)來啟動RADIUS授權更改(CoA)。

8. WLC將訪客使用者端轉換為「執行」狀態,且使用者被授權存取網際網路,沒有進一步的重新導向。

✤ 注意:有關Cisco 9800外部、錨點無線控制器狀態流程圖以及RADIUS和外部託管訪客門戶 ,請參閱本文的附錄部分。

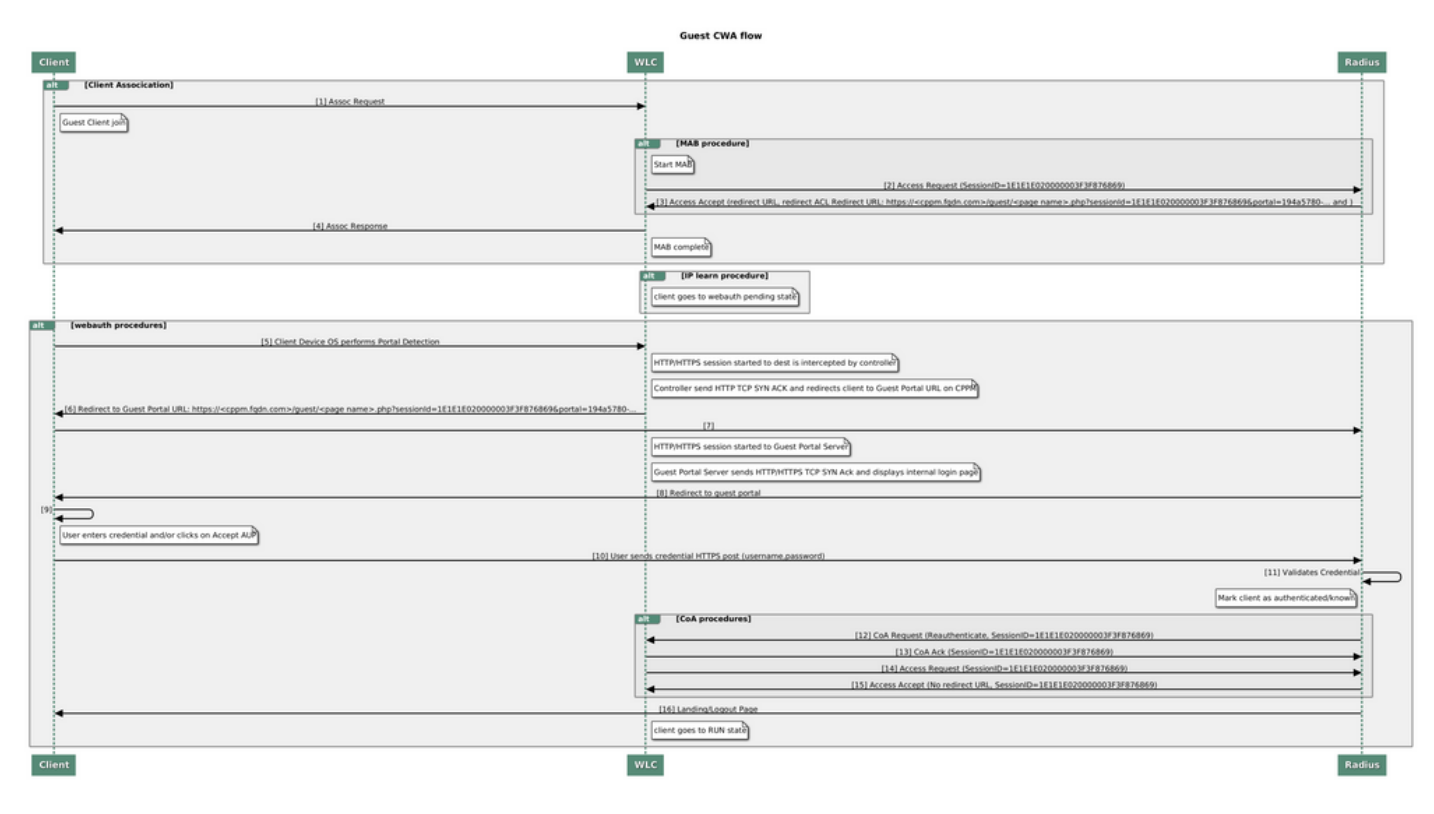

訪客中央Web驗證(CWA)狀態圖表

### CWA訪客企業部署的流量流

在具有多個分支機構的典型企業部署中,每個分支機構都設定為在訪客接受EULA後,通過訪客門 戶提供對訪客的安全、分段訪問。

在此配置示例中,9800 CWA用於通過整合到單獨的ClearPass例項來訪問訪客,該ClearPass例項 專門為網路安全DMZ中的訪客使用者部署。

訪客必須接受DMZ ClearPass伺服器提供的Web許可彈出門戶中列出的條款和條件。此配置示例重 點介紹匿名訪客訪問方法(即,無需訪客使用者名稱/密碼即可對訪客門戶進行身份驗證)。

對應於此部署的流量如下圖所示:

1. RADIUS - MAB階段

2.訪客使用者端URL重新導向到訪客輸入網站

3.訪客在訪客入口上接受EULA後, 會從CPPM向9800 WLC發出RADIUS CoA Reauthenticate

4. 允許訪客訪問網際網路

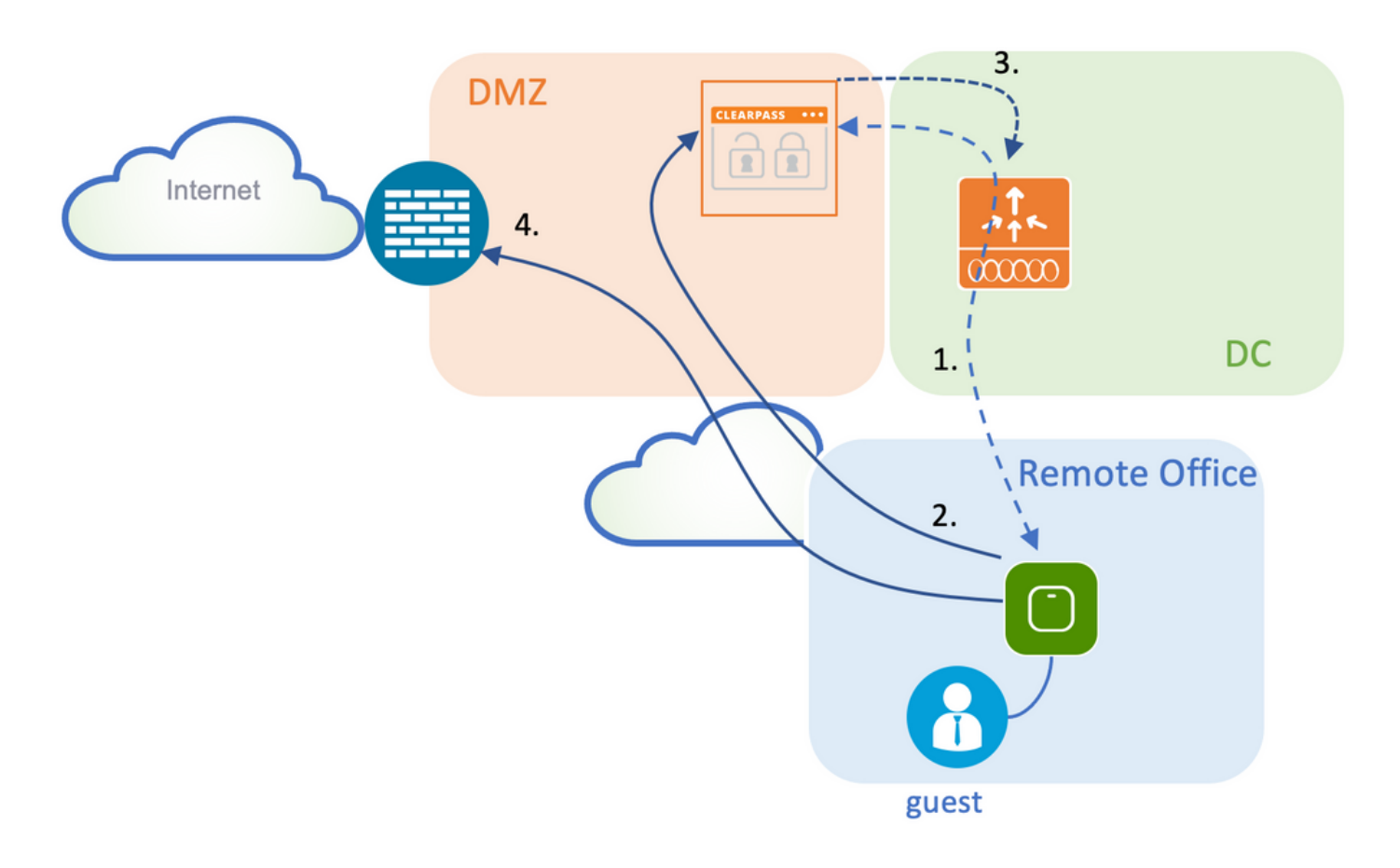

### 網路圖表

✤ 注意:為了進行實驗室演示,使用單個/組合的Aruba CPPM伺服器例項來同時提供訪客和公司SSID網路訪問伺服器(NAS)功能。最佳做法實施建議使用獨立的NAS例項。

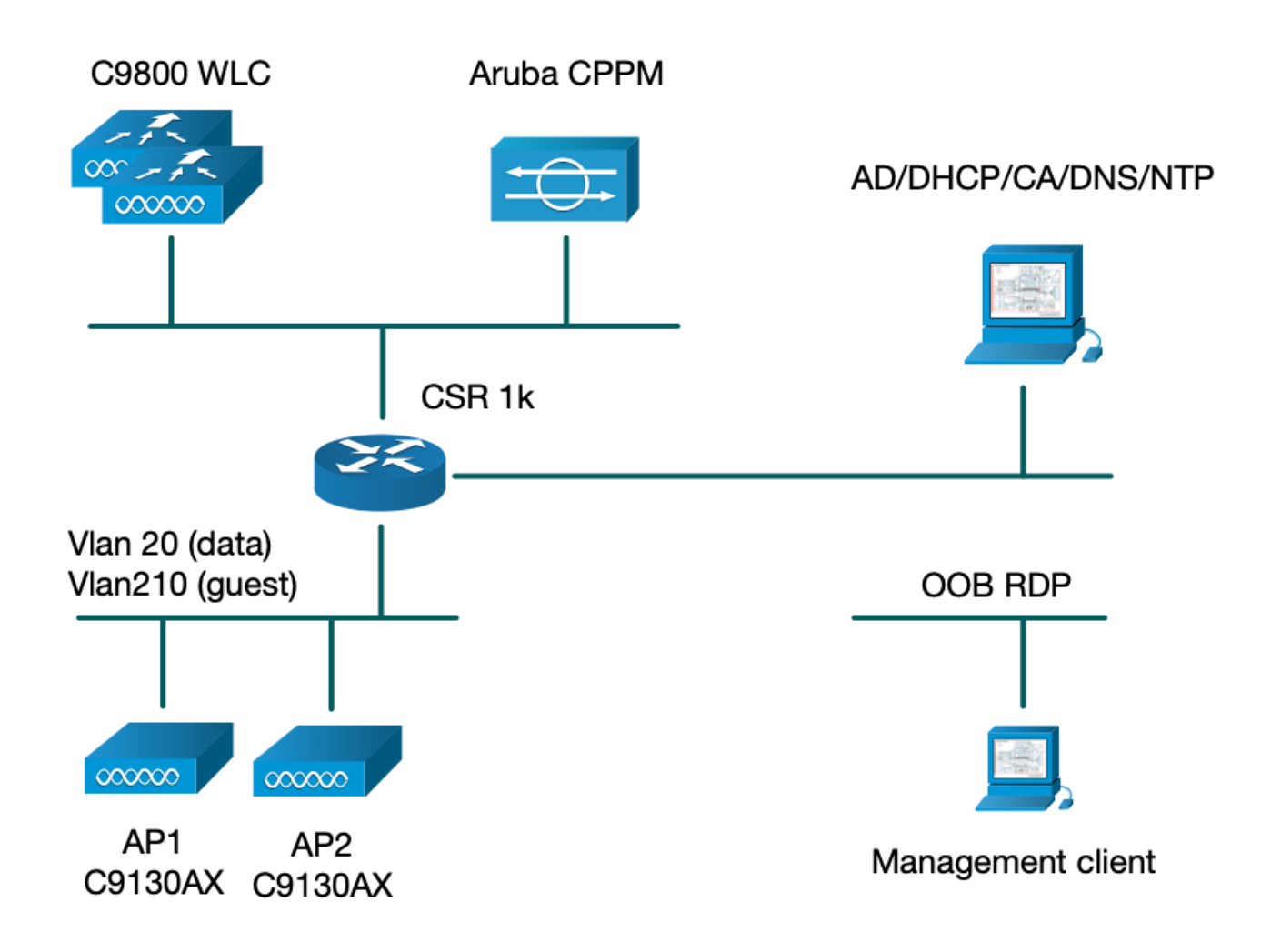

### 設定

在此配置示例中,利用C9800上的新配置模型來建立必要的配置檔案和標籤,以便為企業分支機構 提供dot1x企業訪問和CWA訪客訪問。所得組態概述在此圖中:

| AP<br>MAC: X0001.X0001.X0001 | Policy Tag: PT_CAN01                         | WLAN Profile: WP_Guest<br>SSID: Guest<br>Layer 2: Security None<br>Layer 2: MAC Filtering Enabled<br>Authz List: AAA_Authz-CPPM | Policy Profile: PP_Guest<br>Central Switching: Disabled<br>Central Auth: Enabled<br>Central DHCP: Disabled<br>Vlan: guest (21)<br>AAA Policy: Allow AAA Override Enabled<br>AAA Policy: NAC State Enabled<br>AAA Policy: NAC Type RADIUS<br>AAA Policy Accounting List: Guest_Accounting |
|------------------------------|----------------------------------------------|----------------------------------------------------------------------------------------------------|----------------------------------------------------------------------------------------------------|
|                              | Site Tag: ST_CAN01<br>Enable Local Site: Off |                                                                                                    | AP Join Profile: MyApProfile<br>NTP Server: 10.0.10.4<br>Flex Profile: FP_CAN01<br>Native Vlan 2<br>Policy ACL: CAPTIVE_PORTAL_REDIRECT,<br>ACL CWA: Enabled<br>VLAN: 21 (Guest)                                                                                                    |
|                              |                                              |                                                                                                    | 5GHz Band RF: Typical_Client_Density_rf_5gh                                                                                                    |
|                              | RF Tag: Branch_RF                            |                                                                                                    | 2GHz Band RF: Typical_Client_Density_rf_2gh                                                                                                    |

### 配置訪客無線接入C9800引數

C9800 — 訪客的AAA組態

◆ 註:關於Cisco錯誤ID <u>CSCvh03827</u>,請確保定義的身份驗證、授權和記帳(AAA)伺服器未進行負載平衡,因為此機制依賴WLC中的SessionID持續性來進行ClearPass RADIUS交換。

步驟 1.將Aruba ClearPass DMZ伺服器新增到9800 WLC配置中,並建立身份驗證方法清單。導覽 至Configuration > Security > AAA > Servers/Groups > RADIUS > Servers > +Add, 然後輸入RADIUS伺服器資訊。

| Create AAA Radius Server |              |   | ×               |
|--------------------------|--------------|---|-----------------|
| Name*                    | СРРМ         | ] |                 |
| Server Address*          | 10.85.54.98  | ] |                 |
| PAC Key                  |              |   |                 |
| Кеу Туре                 | Clear Text 🔹 | ] |                 |
| Key* (i)                 | •••••        | ] |                 |
| Confirm Key*             |              | ] |                 |
| Auth Port                | 1812         | ] |                 |
| Acct Port                | 1813         | ] |                 |
| Server Timeout (seconds) | 5            | ] |                 |
| Retry Count              | 3            | ] |                 |
| Support for CoA          |              |   |                 |
| Cancel                   |              |   | Apply to Device |

步驟 2.為來賓定義AAA伺服器組,並將步驟1中配置的伺服器分配給此伺服器組。導航至Configuration > Security > AAA > Servers/Groups > RADIUS > Groups > +Add。

| Create AAA Radius Serve  | r Group             | × |
|--------------------------|---------------------|---|
| Name*                    | AAA_Radius_CPPM     |   |
| Group Type               | RADIUS              |   |
| MAC-Delimiter            | none                |   |
| MAC-Filtering            | none                |   |
| Dead-Time (mins)         | 5                   |   |
| Source Interface VLAN ID | 1                   |   |
| Available Servers        | Assigned Servers    |   |
|                          | >     CPPM       <  |   |
|                          | >>> v<br>« <u>v</u> |   |
| Cancel                   | Apply to Device     |   |
|                          |                     |   |

步驟 3.為訪客訪問定義授權方法清單並對映在步驟2中建立的伺服器組。 導航至Configuration > Security > AAA > AAA Method List > Authorization > +Add。選擇Type Network,然後在AAA Server Group步驟2中配置。

| Quick Setup: AAA Authorization 🗶 |                        |                 |  |  |  |  |  |
|----------------------------------|------------------------|-----------------|--|--|--|--|--|
| Method List Name*                | AAA_Authz_CPPM         |                 |  |  |  |  |  |
| Type*                            | network i              |                 |  |  |  |  |  |
| Group Type                       | group 🔹                |                 |  |  |  |  |  |
| Fallback to local                |                        |                 |  |  |  |  |  |
| Authenticated                    |                        |                 |  |  |  |  |  |
| Available Server Groups          | Assigned Server Groups |                 |  |  |  |  |  |
| radius<br>Idap<br>tacacs+        | AAA_Radius_CPPM        |                 |  |  |  |  |  |
| Cancel                           |                        | Apply to Device |  |  |  |  |  |

步驟 4.為訪客訪問建立記帳方法清單並對映在步驟2中建立的伺服器組。 導航至Configuration > Security > AAA > AAA Method List > Accounting > +Add。從下拉選單中選擇Type Identity,然後在AAA Server Group步驟2中進行 配置。

| Quick Setup: AAA Accounting |                  |                  |                 |  |  |  |  |  |
|-----------------------------|------------------|------------------|-----------------|--|--|--|--|--|
| Method List Name*<br>Type*  | AAA_Accounting_C | CPPM             |                 |  |  |  |  |  |
| Available Server Groups     | Assign           | ed Server Groups |                 |  |  |  |  |  |
| radius<br>Idap<br>tacacs+   | ><br><<br>><br>« | AAA_Radius_CPPM  |                 |  |  |  |  |  |
| Cancel                      |                  |                  | Apply to Device |  |  |  |  |  |

重新導向ACL定義哪些流量必須重新導向至訪客入口網站,而哪些流量允許通過而沒有重新導向。 這裡,ACL deny表示繞過重新導向或通過,而permit表示重新導向到入口網站。對於每個流量類 ,在建立訪問控制條目(ACE)並建立與入口和出口流量均匹配的ACE時,必須考慮流量的方向。

導覽至Configuration > Security > ACL,然後定義一個名為CAPTIVE\_PORTAL\_REDIRECT的新ACL。使用以下ACE配置ACL:

- ACE1:允許雙向網際網路控制消息協定(ICMP)流量繞過重定向,主要用於驗證可達性。
- ACE10、ACE30: 允許雙向的DNS流量流到DNS伺服器10.0.10.4,並且不會重定向到門戶。
   觸發訪客流需要DNS查詢和偵聽響應。
- ACE70、ACE80、ACE110、ACE120:允許使用者與門戶一起訪問訪客強制網路門戶的 HTTP和HTTPS訪問。
- ACE150:重定向所有HTTP流量(UDP埠80)。

| Sequence 🖂 | Action 🗸 | Source √<br>IP | Source V<br>Wildcard | Destination ~ | Destination V<br>Wildcard | Protocol 🖂 | Source V<br>Port | Destination v<br>Port |
|------------|----------|----------------|----------------------|---------------|---------------------------|------------|------------------|-----------------------|
| 1          | deny     | any            |                      | ajęy          |                           | icmp       |                  |                       |
| 10         | deny     | any            |                      | 10.0.10.4     |                           | udp        |                  | eq domain             |
| 30         | deny     | 10.0.10.4      |                      | any           |                           | udp        | eq domain        |                       |
| 70         | deny     | any            |                      | 10.85.54.98   |                           | tcp        |                  | eq 443                |
| 80         | deny     | 10.85.54.98    |                      | any           |                           | tcp        | eq 443           |                       |
| 110        | deny     | any            |                      | 10.85.54.98   |                           | tcp        |                  | eq www                |
| 120        | deny     | 10.85.54.98    |                      | any           |                           | tcp        | eq www           |                       |
| 150        | permit   | any            |                      | any           |                           | tcp        |                  | eq www                |

#### C9800 — 訪客WLAN設定檔設定

步驟 1.導航至Configuration > Tags & Profiles > Wireless > +Add。 建立新的SSID配置檔案WP\_Guest,並廣播訪 客客戶端關聯的SSID 'Guest'。

| A | dd WLAN   |          |          |                |         | × |
|---|-----------|----------|----------|----------------|---------|---|
|   | General   | Security | Advanced |                |         |   |
|   | Profile N | lame*    | WP_Guest | Radio Policy   | All     |   |
|   | SSID*     |          | Guest    | Broadcast SSID | ENABLED |   |
|   | WLAN I    | )*       | 3        |                |         |   |
|   | Status    |          | ENABLED  |                |         |   |

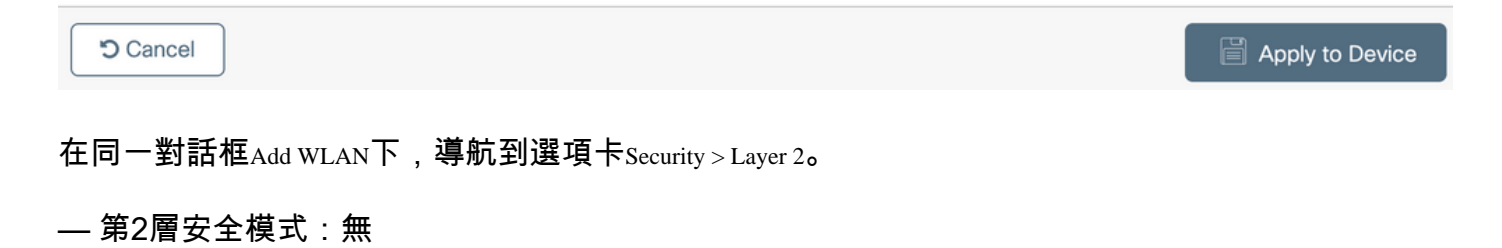

- MAC過濾:已啟用

— 授權清單:下拉選單中的AAA\_Authz\_CPPM(在步驟3下配置。作為AAA配置的一部分)

| Add WLAN      |             |          |                  |                       | ×               |
|---------------|-------------|----------|------------------|-----------------------|-----------------|
| General       | Security    | Advanced |                  |                       |                 |
| Layer2        | Layer3      | AAA      |                  |                       |                 |
| Layer 2 Sec   | urity Mode  |          | None 🗸           | Lobby Admin Access    | Adaptive Enab   |
| MAC Filterin  | g           |          |                  | Over the DS           |                 |
| OWE Transit   | ion Mode    |          |                  | Reassociation Timeout | 20              |
| Transition M  | ode WLAN ID | )*       | 1-4096           |                       |                 |
| Authorization | n List*     |          | AAA_Autriz_C 🖌 🔅 |                       |                 |
|               |             |          |                  |                       |                 |
| Cancel        | )           |          |                  |                       | Apply to Device |

### C9800 — 訪客原則設定檔定義

### 在C9800 WLC GUI上, 導航至Configuration > Tags & Profiles > Policy > +Add。

- 名稱 : PP\_Guest
- 狀態:已啟用
- 集中交換:已禁用
- 集中身份驗證:已啟用
- 中央DHCP:已禁用
- 中央關聯:已禁用

| Add P | Policy Profile             |                               |                   |                                          |              | × |
|-------|----------------------------|-------------------------------|-------------------|------------------------------------------|--------------|---|
| Gener | al Access Policies         | QOS and AVC M                 | obility A         | dvanced                                  |              |   |
|       |                            | g in enabled state will resul | It in loss of con | nectivity for clients associated with th | nis profile. |   |
| Na    | ame*                       | PP_Guest                      |                   | WLAN Switching Policy                    |              |   |
| De    | escription                 | Policy Profile for Gues       | st                | Central Switching                        | DISABLED     |   |
| St    | tatus                      | ENABLED                       |                   | Central Authentication                   | ENABLED      |   |
| Pa    | assive Client              | DISABLED                      |                   | Central DHCP                             | DISABLED     |   |
| Er    | ncrypted Traffic Analytics | DISABLED                      |                   | Central Association                      | DISABLED     |   |
| С     | TS Policy                  |                               |                   | Flex NAT/PAT                             | DISABLED     |   |
| In    | line Tagging               |                               |                   |                                          |              |   |
| S     | GACL Enforcement           |                               |                   |                                          |              |   |
| De    | efault SGT                 | 2-65519                       |                   |                                          |              |   |

Cancel

Apply to Device

| Ad | Add Policy Profile * |              |                         |                    |         |                                      |                 |   |  |
|----|----------------------|--------------|-------------------------|--------------------|---------|--------------------------------------|-----------------|---|--|
|    |                      | A Configurin | g in enabled state will | l result in loss o | of conr | ectivity for clients associated with | this profile.   |   |  |
| Ge | eneral Acce          | ss Policies  | QOS and AVC             | Mobility           | Ad      | vanced                               |                 |   |  |
|    | Name*                |              | PP_Guest                |                    |         | WLAN Switching Policy                |                 |   |  |
|    | Description          |              | Profile for Branch      | Guest              |         | Central Switching                    | DISABLED        |   |  |
|    | Status               |              | DISABLED                |                    |         | Central Authentication               |                 |   |  |
|    | Passive Client       |              | DISABLED                |                    |         | Central DHCP                         | DISABLED        |   |  |
|    | Encrypted Traff      | ic Analytics | DISABLED                |                    |         | Central Association                  | DISABLED        |   |  |
|    | CTS Policy           |              |                         |                    |         | Flex NAT/PAT                         | DISABLED        |   |  |
|    | Inline Tagging       |              |                         |                    |         |                                      |                 |   |  |
|    | SGACL Enforce        | ement        |                         |                    |         |                                      |                 |   |  |
|    | Default SGT          |              | 2-65519                 |                    |         |                                      |                 |   |  |
|    |                      |              |                         |                    |         |                                      |                 |   |  |
|    | Cancel               |              |                         |                    |         |                                      | Apply to Device | e |  |

Access Policies 導航到同一對話方塊中的Add Policy Profile頁籤。

- RADIUS分析:已啟用

- VLAN/VLAN組:210(即,VLAN 210是每個分支機構位置的訪客本地VLAN)

◆ 註意:在9800 WLC上的VLAN下、VLAN/VLAN組型別VLAN編號中,不得定義Flex的訪客 VLAN。

已知缺陷:如果WLC和Flex配置檔案中定義了相同的Flex訪客VLAN,則思科錯誤ID <u>CSCvn48234</u>會導致無法廣播SSID。

### Add Policy Profile

A Configuring in enabled state will result in loss of connectivity for clients associated with this profile.

| General Access Policies                  | QOS and AVC Mobility | Advanced |            |                  |   |
|------------------------------------------|----------------------|----------|------------|------------------|---|
| RADIUS Profiling                         |                      | W        | LAN ACL    |                  |   |
| HTTP TLV Caching                         |                      | IP       | v4 ACL     | Search or Select | • |
| DHCP TLV Caching                         |                      | IP       | v6 ACL     | Search or Select | • |
| WLAN Local Profiling                     |                      | U        | RL Filters |                  |   |
| Global State of Device<br>Classification | í                    | Pr       | re Auth    | Search or Select | • |
| Local Subscriber Policy Name             | Search or Select     | Po       | ost Auth   | Search or Select | • |
| VLAN                                     |                      |          |            |                  |   |
| VLAN/VLAN Group                          | 210                  | ]        |            |                  |   |
| Multicast VLAN                           | Enter Multicast VLAN | ]        |            |                  |   |

Cancel

在同一對話框中Add Policy Profile, 導航到選項卡Advanced。

### — 允許AAA覆蓋:已啟用

- NAC狀態:已啟用
- NAC型別: RADIUS
- 記帳清單: AAA\_Accounting\_CPPM(在步驟4中定義。作為AAA配置的一部分)

×

#### Add P

Show

| Add Polic  | y Profile             |                         |                    |                                 |                            |
|------------|-----------------------|-------------------------|--------------------|---------------------------------|----------------------------|
|            | A Configur            | ing in enabled state wi | ill result in loss | of connectivity for clients ass | ociated with this profile. |
| General    | Access Policies       | QOS and AVC             | Mobility           | Advanced                        |                            |
| WLAN 1     | limeout               |                         |                    | Fabric Profile                  | Search or Select           |
| Session 7  | Timeout (sec)         | 1800                    |                    | mDNS Service<br>Policy          | Search or Select           |
| Idle Time  | out (sec)             | 300                     |                    | Hotspot Server                  | Search or Select 🔹         |
| Idle Three | shold (bytes)         | 0                       |                    | User Defined (P                 | rivate) Network            |
| Client Exe | clusion Timeout (sec) | 60                      |                    | Status                          |                            |
| Guest LA   | N Session Timeout     |                         |                    | Drop Unicast                    |                            |
| DHCP       |                       |                         |                    | Umbrella                        |                            |
| IPv4 DHC   | CP Required           |                         |                    | Umbrella                        | Not Configured             |
| DHCP Se    | erver IP Address      |                         |                    | Parameter Map                   | Clea                       |
| Show more  | >>>                   |                         |                    | Flex DHCP Option<br>for DNS     | ENABLED                    |
| AAA Po     | licy                  |                         |                    | DNS Traffic                     | IGNORE                     |

| AAA Policy                       | DNS Traffic<br>Redirect         |
|----------------------------------|---------------------------------|
| Allow AAA Override               | WLAN Flex Policy                |
| NAC State                        | VLAN Central Switching          |
| NAC Type RADIUS                  | Split MAC ACL Search or Select  |
| Policy Name default-aaa-policy x | Air Time Fairness Policies      |
| Accounting List AAA_Accounting_  | 2.4 GHz Policy Search or Select |
|                                  |                                 |

註意:啟用C9800 WLC以接受RADIUS CoA訊息需要「網路認可控制(NAC)狀態 — 啟用」。

### C9800 — 策略標籤

在C9800 GUI上, 導航至Configuration > Tags & Profiles > Tags > Policy > +Add。

— 名稱: PT\_CAN01

— 描述: CAN01分支站點的策略標籤

在同一對話方塊中Add Policy Tag,在WLAN-POLICY MAPS下,按一下+Add,將之前建立的WLAN配置檔案 對映到策略配置檔案:

×

### - WLAN配置檔案:WP\_Guest

### — 策略配置檔案:PP\_Guest

| Add Policy Tag   |                      |                  | ×                   |
|------------------|----------------------|------------------|---------------------|
| Name*            | PT_CAN01             |                  |                     |
| Description      | Policy Tag for CAN01 |                  |                     |
| VULAN-POLIC      | Y Maps: 0            |                  |                     |
| + Add × Dela     | ete                  |                  |                     |
| WLAN Profile     |                      | V Policy Profile | $\mathbf{v}_{i}$    |
|                  | 10 🔹 items per page  |                  | No items to display |
| Map WLAN and Pol | icy                  |                  |                     |
| WLAN Profile*    | WP_Guest             | Policy Profile*  | PP_Guest            |
| > RLAN-POLICY    | ' Maps: 0            |                  | Apply to Device     |

### C9800 - AP加入配置檔案

在C9800 WLC GUI上, 導航至Configuration > Tags & Profiles > AP Join > +Add。

### — 名稱: Branch\_AP\_Profile

- NTP伺服器:10.0.10.4(請參閱實驗拓撲圖)。這是Branch中的AP用於同步的NTP伺服器。

| Add AP J | oin Profile  |        |           |            |     |         |           |                |          | ×      |
|----------|--------------|--------|-----------|------------|-----|---------|-----------|----------------|----------|--------|
| General  | Client       | CAPWAP | AP        | Management | Sec | curity  | ICap      | QoS            |          |        |
| Name*    |              | Branch | n_AP_Pro  | file       |     | Office  | Extend A  | P Configuratio | n        |        |
| Descrip  | otion        | Branch | n AP Join | Profile    |     | Local   | Access    | ~              |          |        |
| LED St   | ate          | ~      |           |            |     | Link Er | ncryption |                |          |        |
| LAG M    | ode          |        |           |            |     | Rogue   | Detection |                |          |        |
| NTP Se   | erver        | 10.0.1 | 0.4       |            |     |         |           |                |          |        |
| GAS A    | P Rate Limit |        |           |            |     |         |           |                |          |        |
| Appho    | st           |        |           |            |     |         |           |                |          |        |
|          |              |        |           |            |     |         |           |                |          |        |
| Cance    | I            |        |           |            |     |         |           |                | Apply to | Device |

C9800 — 彈性設定檔

配置檔案和標籤是模組化的,可以重複用於多個站點。

在FlexConnect部署的情況下,如果所有分支機構站點使用相同的VLAN ID,則您可以重複使用相同 的彈性配置檔案。

步驟 1.在C9800 WLC GUI上, 導覽至Configuration > Tags & Profiles > Flex > +Add。

— 名稱: FP\_Branch

— 本徵VLAN ID:10(僅當具有非預設本徵VLAN並且要具有AP管理介面時才需要)

| Add Flex Profile         |                       |                         |                    | ×               |
|--------------------------|-----------------------|-------------------------|--------------------|-----------------|
| General Local Authentica | ation Policy ACL VL/  | AN Umbrella             |                    |                 |
| Name*                    | FP_Branch             | Fallback Radio Shut     |                    |                 |
| Description              | Branch Flex Profile   | Flex Resilient          |                    |                 |
| Native VLAN ID           | 10                    | ARP Caching             |                    |                 |
| HTTP Proxy Port          | 0                     | Efficient Image Upgrade |                    |                 |
| HTTP-Proxy IP Address    | 0.0.0.0               | OfficeExtend AP         |                    |                 |
| CTS Policy               |                       | Join Minimum Latency    |                    |                 |
| Inline Tagging           |                       | IP Overlap              |                    |                 |
| SGACL Enforcement        |                       | mDNS Flex Profile       | Search or Select 🚽 |                 |
| CTS Profile Name         | default-sxp-profile x |                         |                    |                 |
| Cancel                   |                       |                         |                    | Apply to Device |

在同一對話Add Flex Profile中,導航到頁籤Policy ACL,然後按一下+Add。

- ACL名稱: CAPTIVE\_PORTAL\_REDIRECT

— 中央Web驗證:已啟用

在Flexconnect部署中,當重定向在AP發生而不是C9800上發生時,每個受管AP應本地下載重定向ACL。

| Add Flex Profile             |                                                                       | × |
|------------------------------|-----------------------------------------------------------------------|---|
| General Local Authentication | Policy ACL VLAN Umbrella                                              |   |
| + Add × Delete               |                                                                       |   |
| ACL Name ~                   | Central Web Auth  V Filter Pre Auth URL  V ACL Name* CAPTIVE_PORTAL_F |   |
| Id d ► H 10 v it             | ems per page No items to display Central Web Auth                     |   |
|                              | Pre Auth URL Filter Search or Select                                  |   |
|                              | ✓ Save ⊃ Cancel                                                       |   |
| Cancel                       | Apply to Devic                                                        | e |

在同一對話Add Flex Profile框中,導航到VLAN頁籤並按一下+Add(請參見實驗拓撲圖)。

### - VLAN名稱:訪客

- VLAN Id:210

| Add Flex Profile                                |                       | × |
|-------------------------------------------------|-----------------------|---|
| General Local Authentication Policy ACL VLAN Um | nbrella               |   |
| + Add × Delete                                  |                       |   |
| VLAN Name v ID v ACL Name v                     |                       |   |
| data 2                                          | VLAN Name* guest      |   |
| H I I II II II III III IIII IIII IIIIIII        | VLAN Id* 210          |   |
| 1 - 1 of 1 items                                | ACL Name Select ACL 🔻 |   |
|                                                 | ✓ Save                |   |
|                                                 |                       |   |
| "D Cancel                                       | Apply to Device,      |   |

### C9800 — 站點標籤

在9800 WLC GUI上, 導覽至Configuration > Tags & Profiles > Tags > Site > Add。

注意:為每個必須支援兩個無線SSID的遠端站點建立一個唯一的站點標籤(如所述)。

地理位置、站點標籤和Flex Profile配置之間有1-1對映。

彈性連線站點必須具有與之關聯的彈性連線配置檔案。每個Flex Connect站點最多可以有100個接入點。

— 名稱:ST\_CAN01

- AP加入配置檔案: Branch\_AP\_Profile

— 彈性配置檔案:FP\_Branch

— 啟用本地站點:已禁用

#### Add Site Tag × ST\_CAN01 Name\* Site Tag for Branch CA Description Branch\_AP\_Profile AP Join Profile • FP\_Branch Flex Profile Fabric Control Plane Name • Enable Local Site Cancel Apply to Device

C9800 - RF設定檔

在9800 WLC GUI上, 導覽至Configuration > Tags & Profiles > Tags > RF > Add。

— 名稱: Branch\_RF

- 5 GHz頻帶射頻(RF)配置檔案: Typical\_Client\_Density\_5gh(系統定義的選項)

- 2.4 GHz頻段RF配置檔案: Typical\_Client\_Density\_2gh(系統定義的選項)

| A | Add RF Tag              |                       | ×               |
|---|-------------------------|-----------------------|-----------------|
|   | Name*                   | Branch_RF             |                 |
|   | Description             | Typical Branch RF     |                 |
|   | 5 GHz Band RF Profile   | Client_Density_rf_5gh |                 |
|   | 2.4 GHz Band RF Profile | Typical_Client_Densi  |                 |
| ( | Cancel                  |                       | Apply to Device |

### C9800 — 為AP分配標籤

有兩種選項可以將定義的標籤分配給部署中的各個AP:

— 基於AP名稱的分配,利用與AP名稱欄位中的模式相匹配的regex規則(Configure > Tags & Profiles > Tags > AP > Filter)

- AP乙太網MAC地址分配(Configure > Tags & Profiles > Tags > AP > Static)

在使用Cisco DNA Center的生產部署中,強烈建議使用DNAC和AP PNP工作流,或使用9800中提供的靜態批次逗號分隔值(CSV)上傳方法,以避免手動分配每個AP。導覽至Configure > Tags & Profiles > Tags > AP > Static > Add(請注意Upload File選項)。

- AP MAC地址: <AP\_ETHERNET\_MAC>

— 策略標籤名稱: PT\_CAN01

— 站點標籤名稱: ST\_CAN01

- RF標籤名稱: Branch\_RF

✤ 註:自Cisco IOS® XE 17.3.4c起,每個控制器最多有1,000個正規表示式規則。如果部署中的 站點數量超過此數量,則必須利用靜態的每MAC分配。

| AP MAC Address*  | aaaa.bbbb.cccc |   |                |
|------------------|----------------|---|----------------|
| Policy Tag Name  | PT_CAN01       | • |                |
| Site Tag Name    | ST_CAN01       | • |                |
| RF Tag Name      | Branch_RF      | • |                |
| <b>່ວ</b> Cancel |                |   | Apply to Devic |
| <u></u>          |                |   |                |

— 名稱:BR CAN01

 $Tags > AP > Filter > Add_{o}$ 

- AP名稱正規表示式:BR-CAN01-.(7)(此規則與組織中採用的AP名稱約定匹配。在本示例中,標籤 分配給具有AP名稱欄位的AP,該欄位包含「BR\_CAN01 — 」,後跟任意七個字元。)

- 優先順序:1
- 策略標籤名稱: PT\_CAN01(如定義)
- 站點標籤名稱:ST\_CAN01

- RF標籤名稱: Branch\_RF

Associate Tags to AP

A Rule "BR-CAN01" has this priority. Assigning it to the current rule will swap the priorites.

| Rule Name*     | BR_CAN01    | Policy Tag Name | PT_CAN01  | ×v   |               |
|----------------|-------------|-----------------|-----------|------|---------------|
| AP name regex* | BR-CAN01{7} | Site Tag Name   | ST_CAN01  | × •  |               |
| Active         | YES         | RF Tag Name     | Branch_RF | × •  |               |
| Priority*      | 1           |                 |           |      |               |
| Cancel         |             |                 |           | 📔 Ap | ply to Device |

×

### 配置Aruba CPPM例項

有關基於Aruba CPPM配置的生產/最佳實踐,請聯絡您當地的HPE Aruba SE資源。

Aruba ClearPass伺服器初始配置

Aruba ClearPass使用開放式虛擬化格式(OVF)模板部署在ESXi <>伺服器上,該伺服器分配以下資 源:

- 兩個保留的虛擬CPU
- 6 GB RAM
- 80 GB磁碟(必須在初始虛擬機器部署後手動新增,然後才能開啟電腦)

申請授權

通過申請平台許可Administration > Server Manager > Licensing。Add Platform、Access和Onboard licenses。

#### 伺服器主機名

導航到Administration > Server Manager > Server Configuration,然後選擇新調配的CPPM伺服器。

— 主機名:cppm

### - FQDN:cppm.example.com

#### --- 驗證管理埠IP編址和DNS

Administration » Server Manager » Server Configuration - cppm Server Configuration - cppm (10.85.54.98)

| System Services Control          | Service  | Parameters    | System Monitorin    | g Network        | FIPS      |                                  |            |
|----------------------------------|----------|---------------|---------------------|------------------|-----------|----------------------------------|------------|
| Hostname:                        |          | cppm          |                     |                  |           |                                  |            |
| FQDN:                            |          | cppm.example. | .com                |                  |           |                                  |            |
| Policy Manager Zone:             |          | default       | ~                   |                  |           |                                  | Manage F   |
| Enable Performance Monitoring    | Display: | Enable this   | server for perform  | ance monitoring  | g display |                                  |            |
| Insight Setting:                 |          | 🗹 Enable Insi | ght 🔽               | Enable as Insig  | ht Master | Current Master:cppm(10.85.54.98) |            |
| Enable Ingress Events Processing | g:       | 🗌 Enable Ingr | ress Events process | ing on this serv | rer       |                                  |            |
| Master Server in Zone:           |          | Primary maste | er v                |                  |           |                                  |            |
| Span Port:                       |          | None          | ×                   |                  |           |                                  |            |
|                                  |          |               | 1                   | Pv4              |           | IPv6                             | Action     |
|                                  | IP Addr  | ess           | 1                   | 0.85.54.98       |           |                                  |            |
| Management Port                  | Subnet   | Mask          | 2                   | 55.255.255.22    | 4         |                                  | Configure  |
|                                  | Default  | Gateway       | 1                   | 0.85.54.97       |           |                                  |            |
|                                  | IP Addr  | P Address     |                     |                  |           |                                  |            |
| Data/External Port               | Subnet   | Mask          |                     |                  |           |                                  | Configure  |
|                                  | Default  | Gateway       |                     |                  |           |                                  |            |
|                                  | Primary  | 1             | 1                   | 0.85.54.122      |           |                                  |            |
| DNS Settings                     | Second   | ary           |                     |                  |           |                                  | Configure  |
| one octango                      | Tertiary | 1             |                     |                  |           |                                  | contiguito |
|                                  | DNS Ca   | ching         | 0                   | isabled          |           |                                  |            |

生成CPPM Web伺服器證書(HTTPS)

當ClearPass Guest Portal頁面通過HTTPS呈現給連線到分支機構中訪客Wifi的訪客客戶端時,使用 此證書。

### 步驟 1.上傳CApub chain證書。

導航至Administration > Certificates > Trust List > Add。

### — 用法: 啟用其他

| View Certificate Details |                                        | 8 |
|--------------------------|----------------------------------------|---|
|                          |                                        |   |
| Subject DN:              |                                        |   |
| Issuer DN:               |                                        |   |
| Issue Date/Time:         | Dec 23, 2020 16:55:10 EST              |   |
| Expiry Date/Time:        | Dec 24, 2025 17:05:10 EST              |   |
| Validity Status:         | Valid                                  |   |
| Signature Algorithm:     | SHA256WithRSAEncryption                |   |
| Public Key Format:       | X.509                                  |   |
| Serial Number:           | 86452691282006080280068723651711271611 |   |
| Enabled:                 | true                                   |   |
| Usage:                   | 🗹 EAP 🗹 RadSec 🗹 Database 🔽 Others     |   |
|                          | Update Disable Export Close            |   |

#### 步驟 2. 建立證書簽名請求。

導航至Administration > Certificates > Certificate Store > Server Certificates > Usage: HTTPS Server Certificate。

— 按一下 Create Certificate Signing Request

### — 通用名稱:CPPM

— 組織: cppm.example.com

確保填充SAN欄位(SAN中必須存在公用名稱,IP和其他FQDN必須根據需要存在)。格式為DNS

### **Create Certificate Signing Request**

| Common Name (CN):             | Create Certificate Signing Request |
|-------------------------------|------------------------------------|
| Organization (O):             | Cisco                              |
| Organizational Unit (OU):     | Engineering                        |
| Location (L):                 | Toronto                            |
| State (ST):                   | ON                                 |
| Country (C):                  | CA                                 |
| Subject Alternate Name (SAN): | DNS:cppm.example.com               |
| Private Key Password:         | •••••                              |
| Verify Private Key Password:  | •••••                              |
| Private Key Type:             | 2048-bit RSA ~                     |
| Digest Algorithm:             | SHA-512 ~                          |
|                               | Submit Cancel                      |

步驟 3.在您選擇的CA中,簽署新產生的CPPM HTTPS服務CSR。

步驟 4.導航至Certificate Template > Web Server > Import Certificate。

- 證書型別:伺服器證書
- 用法: HTTP伺服器證書
- 證書檔案:瀏覽並選擇CA簽名的CPPPM HTTPS服務證書

0

 $\otimes$ 

| Import Certificate |                                              |        | 8      |
|--------------------|----------------------------------------------|--------|--------|
| Certificate Type:  | Server Certificate                           |        |        |
| Server:            | cppm v                                       |        |        |
| Usage:             | HTTPS Server Certificate                     |        |        |
| Upload Method:     | Upload Certificate and Use Saved Private Key | ~      |        |
| Certificate File:  | Browse No file selected.                     |        |        |
|                    |                                              | Import | Cancel |

### 將C9800 WLC定義為網路裝置

導航至Configuration > Network > Devices > Add。

- 名稱: WLC\_9800\_Branch
- IP或子網地址: 10.85.54.99(請參閱實驗拓撲圖)
- RADIUS共用思科: <WLC RADIUS密碼>
- 供應商名稱: Cisco
- 啟用RADIUS動態授權:1700

| Add Device                          |                         |               |                     |           |               |              |
|-------------------------------------|-------------------------|---------------|---------------------|-----------|---------------|--------------|
| Device SNMP Read Settings           | SNMP Write Settings     | CLI Settings  | OnConnect Enforce   | ement     | Attributes    |              |
| Name:                               | WLC_9800_Branch         |               |                     |           |               |              |
| IP or Subnet Address:               | 10.85.54.99             | (e.           | g., 192.168.1.10 or | 192.168.1 | L.1/24 or 192 | .168.1.1-20) |
| Description:                        | Cisco 9800 <u>WLC</u> f | or Branch Gue | st <u>Wifi</u>      |           |               |              |
| RADIUS Shared Secret:               |                         |               | Verify:             | •••••     |               |              |
| TACACS+ Shared Secret:              |                         |               | Verify:             |           |               |              |
| Vendor Name:                        | Cisco                   | *             |                     |           |               |              |
| Enable RADIUS Dynamic Authorization | on: 🗹 Port: 1700        |               |                     |           |               |              |
| Enable RadSec:                      |                         |               |                     |           |               |              |

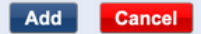

### 訪客入口頁面和CoA計時器

在整個配置中設定正確的計時器值非常重要。如果未調整計時器,則您可能會與客戶端一起運行循 環Web門戶重定向,而不是以「運行狀態」運行。 要關注的計時器:

- 門戶Web登入計時器:此計時器將延遲您的重定向頁面,然後才允許訪問訪客門戶頁面通知 CPPM服務狀態轉換、註冊終端自定義屬性「Allow-Guest-Internet」值,以及觸發從CPPM到 WLC的CoA進程。導航至Guest > Configuration > Pages > Web Logins。
   選擇Guest Portal Name: Lab Anonymous Guest Registration(此訪客門戶頁面配置如圖
  - 所示)
  - 按一下 Edit
  - 登入延遲:6秒

\* Login Delay: 6 C The time in seconds to delay while displaying the login message.

 ClearPass CoA延遲計時器:這會延遲CoA訊息從ClearPass傳送到WLC的產生。在CoA確認 (ACK)從WLC傳回之前,CPPM要在內部成功轉換客戶端端點的狀態,必須執行此操作。實驗 室測試顯示來自WLC的次毫秒響應時間,如果CPPM尚未完成終端屬性的更新,則會將來自 WLC的新RADIUS會話與未經驗證的MAB服務實施策略相匹配,然後再次向客戶端提供重定 向頁面。導覽至CPPM > Administration > Server Manager > Server Configuration,然後選擇CPPM Server > Service Parameters。

#### - RADIUS動態授權(DM/CoA)延遲 — 設為六秒

| aruba                                        |               |                       |                          | Cle               | arPass  | Policy Ma | anager        |         |
|----------------------------------------------|---------------|-----------------------|--------------------------|-------------------|---------|-----------|---------------|---------|
| Dashboard O                                  | Administratio | on » Server Manage    | er » Server Configuratio | n - cppm          |         |           |               |         |
| Monitoring 0                                 | Server C      | onfiguration          | - cppm (10.85.           | 54.98)            |         |           |               |         |
| 🖧 Configuration 🔹 💿                          |               | -                     |                          |                   |         |           |               |         |
| 🔐 Administration 📀                           |               |                       |                          |                   |         |           |               |         |
| - JearPass Portal                            |               |                       |                          |                   |         |           |               |         |
| Agenta And Privileges                        | System        | Services Control      | Service Parameters       | System Monitoring | Network | FIPS      |               |         |
| Server Manager                               | Select Servic | e: As                 | sync network services    | v                 |         |           |               |         |
| Jog Configuration     A Local Shared Folders |               |                       | Paramete                 | er Name           |         |           | Parameter Val | ue      |
|                                              | Ingress Eve   | ent                   |                          |                   |         |           |               |         |
| Pevice Insight                               | Batch Proce   | ssing Interval        |                          |                   |         |           | 30            | seconds |
| - 📲 External Servers                         | Command C     | Control               |                          |                   |         |           |               |         |
| - J External Accounts                        | RADIUS Dyr    | namic Authorization   | n (DM/CoA) Delay         |                   |         |           | 6             | seconds |
| 🖃 🚔 Certificates                             | Enable SNM    | P Bounce Action       |                          |                   |         |           | FALSE ~       | ·       |
| - Jertificate Store                          | Post Auth     |                       |                          |                   |         |           |               |         |
| - J Trust List                               | Number of r   | equest processing     | threads                  |                   |         |           | 20            | threads |
|                                              | Lazy handle   | r polling frequency   |                          |                   |         |           | 5             | minutes |
| Agents and Software Lindates                 | Eager handl   | er polling frequenc   | у                        |                   |         |           | 30            | seconds |
| Support                                      | Connection    | Timeout               |                          |                   |         |           | 10            | seconds |
|                                              | Palo Alto Us  | er Identification Tir | meout                    |                   |         |           | 45            | minutes |

### ClearPass — 訪客CWA組態

ClearPass-side CWA配置由(3)服務點/階段組成:

| ClearPass元件 | 服務型別       | 目的                                                                                       |
|-------------|------------|------------------------------------------------------------------------------------------|
| 1.策略管理器     | 服務:Mac身份驗證 | 如果自定義屬性Allow-Guest-Internet=<br>TRUE,則允許它進入網路。 否<br>則,觸發Redirect和COA:<br>Reauthenticate。 |

| 2.訪客    | Web登入         | 顯示Anonymous login AUP頁面<br>。<br>身份驗證後設定自定義屬性Allow-<br>Guest-Internet= TRUE。 |
|---------|---------------|-----------------------------------------------------------------------------|
| 3.策略管理器 | 服務:基於Web的身份驗證 | 將終端更新到 Known<br>設定自定義屬Allow-Guest-Internet性=<br>TRUE<br>COA: Reauthenticate |

ClearPass端點後設資料屬性: Allow-Guest-Internet

建立型別為Boolean的後設資料屬性,以便在客戶端在「Webauth Pending」和「Run」狀態之間轉 換時跟蹤訪客終結點狀態:

— 連線到Wifi的新訪客具有預設後設資料屬性設定,以便Allow-Guest-Internet=false。根據此屬性 ,客戶端身份驗證會通過MAB服務

— 當您按一下AUP Accept按鈕時,會更新其後設資料屬性,以便Allow-Guest-Internet=true。基於 此屬性的後續MAB設定為True,允許非重定向訪問Internet

導航到ClearPass > Configuration > Endpoints,從清單中選擇任何端點,按一下Attributes頁籤, Allow-Guest-Internet新 增值並falseSave。

注意:您還可以編輯同一終結點,並在之後立即刪除此屬性 — 此步驟只是在Endpoints後設資料DB中建立一個可在策略中使用的欄位。

| Edi | it Endpoint          |   |       |    | 8 |
|-----|----------------------|---|-------|----|---|
|     | Endpoint Attributes  |   |       |    |   |
|     | Attribute            |   | Value |    |   |
| 1.  | Allow-Guest-Internet | = | false | ۳) | Ť |
| 2.  | Click to add         |   |       |    |   |

#### ClearPass重新驗證實施策略配置

在客戶端接受Guest Portal頁面上的AUP後,立即建立分配給訪客客戶端的強制配置檔案。

導航至ClearPass > Configuration > Profiles > Add。

— 模板:RADIUS動態授權

— 名稱: Cisco\_WLC\_Guest\_COA

### **Enforcement Profiles**

| Profile Attribut   | es Summary                             |
|--------------------|----------------------------------------|
| Template:          | RADIUS Dynamic Authorization           |
| Name:              | Cisco_WLC_Guest_COA                    |
| Description:       |                                        |
| Туре:              | RADIUS_CoA                             |
| Action:            | Accept O Reject O Drop                 |
| Device Group List: | Remove       View Details       Modify |

| Radius:IETF | Calling-Station-Id | %{Radius:IETF:Calling-Station-Id}                            |
|-------------|--------------------|--------------------------------------------------------------|
| Radius:思科   | Cisco-AVPair       | subscriber:command=reauthenticate                            |
| Radius:思科   | Cisco-AVPair       | %{Radius:Cisco:Cisco-<br>AVPair:subscriber:audit-session-id} |
| Radius:思科   | Cisco-AVPair       | subscriber:reauthenticate-type=last-<br>type=last            |

ClearPass訪客輸入網站重新導向執行設定檔組態

建立在初始MAB階段(在「Allow-Guest-Internet」設定為「true」的CPPM終端資料庫中找不到 MAC地址時)應用於訪客的強制配置檔案。

這會導致9800 WLC將訪客使用者端重新導向到CPPM訪客輸入網站,以進行外部驗證。

導航至ClearPass > Enforcement > Profiles > Add。

- 名稱: Cisco\_Portal\_Redirect
- 型別:RADIUS

### — 操作:接受

Configuration » Enforcement » Profiles » Add Enforcement Profile

### **Enforcement Profiles**

| Profile Attributes | Summary                  |              |
|--------------------|--------------------------|--------------|
| Template:          | Aruba RADIUS Enforcement | ~            |
| Name:              | Cisco_Portal_Redirect    |              |
| Description:       |                          |              |
| Гуре:              | RADIUS                   |              |
| Action:            | 💿 Accept 🔘 Reject 🔘 Drop |              |
| Device Group List: |                          | Remove       |
|                    |                          | View Details |
|                    |                          | Modify       |
|                    | Select v                 | ·            |

ClearPass重新導向執行設定檔

### 在同一對話方塊中,在Attributes頁籤下,根據此影象配置兩個屬性:

Enforcement Profiles - Cisco\_Portal\_Redirect

| s  | ummary     | Profile | Attributes |              |   |                                                                                                    |     |
|----|------------|---------|------------|--------------|---|----------------------------------------------------------------------------------------------------|-----|
|    | Туре       |         |            | Name         |   | Value                                                                                                    |     |
| 1. | Radius:Cis | со      |            | Cisco-AVPair | - | url-redirect-acl=CAPTIVE_PORTAL_REDIRECT                                                                                                    | 6   |
| 2. | Radius:Cis | co      |            | Cisco-AVPair | = | url-redirect=https://cppm.example.com/guest/laccept.php?cmd-<br>login&mac=%{Connection:Client-Mac-Address-Hyphen}&switchip=%<br>{Radius:IETF:NAS-IP-Address} | 833 |

ClearPass重新導向設定檔屬性

url-redirect-acl attribute設定為CAPTIVE-PORTAL-REDIRECT,是在C9800上建立的ACL的名稱。

✤ 註:RADIUS消息中只傳遞對ACL的引用,而不傳遞ACL內容。在9800 WLC上建立的ACL名稱 必須完全符合此RADIUS屬性的值,如圖所示。

url-redirect屬性由多個參陣列成:

- 託管訪客門戶的目標URL,<u>https://cppm.example.com/guest/iaccept.php</u>
- 訪客客戶端MAC, 宏%{Connection:Client-Mac-Address-Hyphen}
- 驗證器IP(9800 WLC觸發重定向), 宏%{Radius:IETF:NAS-IP-Address}
- cmd-login操作

當您導航到CPPM > Guest > Configuration > Pages > Web Logins > Edit時,會看到ClearPass Guest Web Login Page的URL。

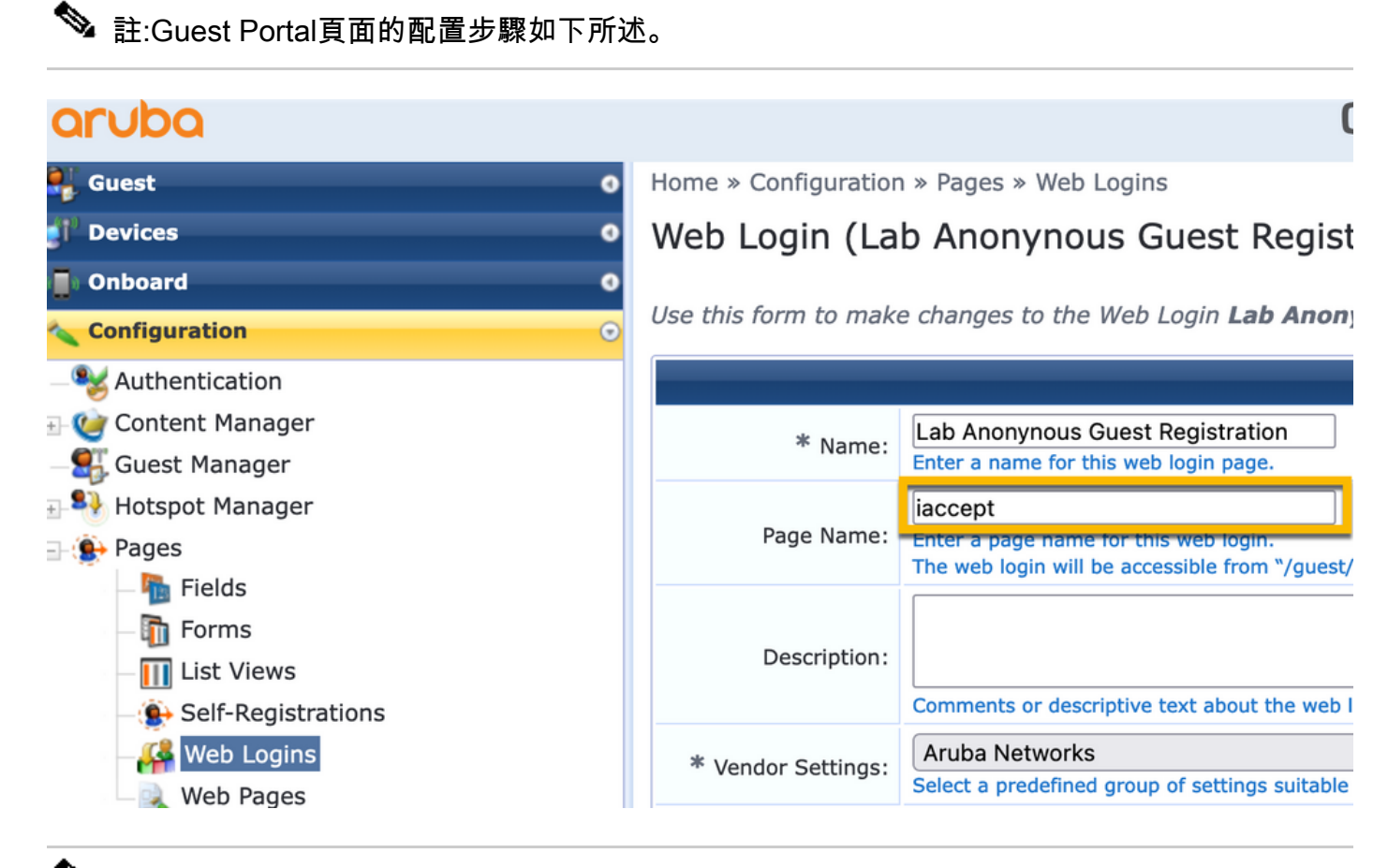

註:對於思科裝置,通常使用audit\_session\_id,但其他供應商不支援此功能。

### ClearPass後設資料實施配置檔案配置

配置實施配置檔案以更新用於由CPPM跟蹤狀態轉換的終結點後設資料屬性。

此配置檔案應用於終端資料庫中訪客客戶端的MAC地址條目,並將參數Allow-Guest-Internet設定為「 true」。

導航至ClearPass > Enforcement > Profiles > Add。

- 模板: ClearPass實體更新實施
- 型別: Post\_Authentication

### **Enforcement Profiles**

| Profile     | Attributes | Summary                             |
|-------------|------------|-------------------------------------|
| Template:   |            | ClearPass Entity Update Enforcement |
| Name:       |            | Make-Cisco-Guest-Valid              |
| Descriptior | 1:         |                                     |
| Туре:       |            | Post_Authentication                 |
| Action:     |            | Access O Deitect O Duen             |
|             |            | Accept O Reject O Drop              |

在同一對話方塊中,選擇Attributes頁籤。

— 型別:終結點

- 名稱: Allow-Guest-Internet
- 注意:要將此名稱顯示在下拉選單中,必須至少為一個「終結點」手動定義此欄位,如步驟中 所述。

#### — 值:true

Configuration » Enforcement » Profiles » Add Enforcement Profile

#### **Enforcement Profiles**

| F  | Profile | Attributes | Summary |                      |   |       |
|----|---------|------------|---------|----------------------|---|-------|
|    | Туре    |            |         | Name                 |   | Value |
| 1. | Endpo   | oint       | •       | Allow-Guest-Internet | = | true  |
| 2. | Click t | to add     |         |                      |   |       |

#### ClearPass Guest Internet Access Enforcement策略配置

導航至ClearPass > Enforcement > Policies > Add。

- 名稱: WLC Cisco Guest Allow
- 實施型別:RADIUS

### — 預設配置檔案: Cisco\_Portal\_Redirect

Configuration » Enforcement » Policies » Add

#### **Enforcement Policies**

| Enforcement       | Rules | Summary                                                                 |
|-------------------|-------|-------------------------------------------------------------------------|
| Name:             |       | WLC Cisco Guest Allow                                                   |
| Description:      |       |                                                                         |
| Enforcement Type: |       | ● RADIUS → TACACS+ → WEBAUTH (SNMP/Agent/CLI/CoA) → Application → Event |
| Default Profile:  |       | Cisco_Portal_Redirect View Details Modify                               |

在同一對話方塊中,導航到頁籤Rules,然後按一下Add Rule。

- 型別:終結點
- 名稱: Allow-Guest-Internet
- 運算子:等於
- 值為True

### — 配置檔名稱/選擇新增: [RADIUS] [允許訪問配置檔案]

| Rules Editor              |                                          |                   |        |          | 8  |
|---------------------------|------------------------------------------|-------------------|--------|----------|----|
|                           |                                          | Conditions        |        |          |    |
| Match ALL of the followir | ng conditions:                           |                   |        |          |    |
| Туре                      | Name                                     | Operator          | Value  |          |    |
| 1. Endpoint               | <ul> <li>Allow-Guest-Internet</li> </ul> | ▼ EQUALS          | ▼ true | <b>•</b> | ÷  |
| 2. Click to add           |                                          |                   |        |          |    |
|                           |                                          |                   |        |          |    |
|                           |                                          |                   |        |          |    |
|                           |                                          |                   |        |          |    |
|                           | Enf                                      | orcement Profiles |        |          |    |
| Profile Names:            | [RADIUS] [Allow Access Profile]          |                   |        |          |    |
|                           | Move Up ↑                                |                   |        |          |    |
|                           | Move Down ↓                              |                   |        |          |    |
|                           | Remove                                   | -                 |        |          |    |
|                           | Select to Add                            | ~                 |        |          |    |
|                           |                                          |                   |        | Save     | el |
| Profile Names:            | Enf                                      | v                 |        | Save     |    |

### ClearPass訪客在AUP後實施策略配置

導航至ClearPass > Enforcement > Policies > Add。

- 名稱: Cisco WLC Webauth實施策略
- 實施型別:WEBAUTH(SNMP/Agent/CLI/CoA)
- 預設配置檔案: [RADIUS\_CoA] Cisco\_Reauthenticate\_Session

### **Enforcement Policies**

| Enforcement      | Rules | Summary                                                                 |
|------------------|-------|-------------------------------------------------------------------------|
| Name:            |       | Cisco WLC Webauth Enforcement Policy                                    |
| Description:     |       |                                                                         |
|                  |       |                                                                         |
| Enforcement Typ  | e:    | ○ RADIUS ○ TACACS+ • WEBAUTH (SNMP/Agent/CLI/CoA) ○ Application ○ Event |
| Default Profile: |       | [RADIUS_CoA] Cisco_Reautl ~ View Details Modify                         |

在同一對話方塊中,導航至Rules > Add。

- 條件:身份驗證
- 名稱:狀態
- 運算子:等於
- 值:使用者
- 配置檔名稱:<add each>:
- [Post Authentication] [更新端點已知]
- [Post Authentication] [Make-Cisco-Guest-Valid]
- [RADIUS\_CoA] [Cisco\_WLC\_Guest\_COA]

| Rules Editor                  |                                               |                      |       | •           |
|-------------------------------|-----------------------------------------------|----------------------|-------|-------------|
|                               |                                               | Conditions           |       |             |
| Match ALL of the following co | nditions:                                     |                      |       |             |
| Туре                          | Name                                          | Operator             | Value |             |
| 1. Authentication             | Status                                        | EQUALS               | User  | Ba =        |
| 2. Click to add               |                                               |                      |       |             |
|                               |                                               |                      |       |             |
|                               |                                               |                      |       |             |
|                               |                                               |                      |       |             |
|                               |                                               | Enforcement Profiles |       |             |
| Profile Names:                | [Post Authentication] [Update Endpoint Known] |                      |       |             |
|                               | [Post Authentication] Make-Cisco-Guest-Valid  | Move Up ↑            |       |             |
|                               | [RADIUS_CoA] Cisco_WLC_Guest_COA              | Move Down ↓          |       |             |
|                               |                                               | Remove               |       |             |
|                               | Select to Add                                 | ~                    |       |             |
|                               |                                               |                      |       | Save Cancel |
|                               |                                               |                      |       | Save Cancel |

◆ 註:如果遇到具有連續訪客門戶重定向偽瀏覽器彈出視窗的情況,則表明CPPM計時器需要調整或RADIUS CoA消息在CPPM和9800 WLC之間沒有正確交換。驗證這些站點。

— 導航到CPPM > Monitoring > Live Monitoring > Access Tracker,確保RADIUS日誌條目包含RADIUS CoA詳細資訊。

— 開啟9800 WLC Troubleshooting > Packet Capture, 導航到,在預期會到達RADIUS CoA資料包的介面上啟用

PCAP, 並驗證是否從CPPM收到RADIUS CoA消息。

ClearPass MAB身份驗證服務配置

服務在屬性值(AV)配對Radius: Cisco上匹配 | CiscoAVPair | cisco-wlan-ssid

導航至ClearPass > Configuration > Services > Add。

「服務」頁籤:

- 名稱: GuestPortal Mac Auth
- 型別:MAC身份驗證
- 更多選項:選擇授權,配置檔案終端

#### 新增匹配規則:

- 型別: Radius:Cisco
- 名稱: Cisco-AVPair
- 運算子:等於
- 值: cisco-wlan-ssid=Guest(匹配配置的訪客SSID名稱)

# 註:「Guest」是由9800 WLC廣播的訪客SSID的名稱。

| Conf  | Configuration » Services » Add                                                                                         |                       |            |                  |              |                     |          |  |                                 |     |   |
|-------|----------------------------------------------------------------------------------------------------|-----------------------|------------|------------------|--------------|---------------------|----------|--|---------------------------------|-----|---|
| Ser   | ervices                                                                                                    |                       |            |                  |              |                     |          |  |                                 |     |   |
| Ser   | vice Authentication                                                                                                    | Authorization         | Roles      | Enforcement      | Profiler     | Summary             |          |  |                                 |     |   |
| Туре  | Type: MAC Authentication                                                                                               |                       |            |                  |              |                     |          |  |                                 |     |   |
| Nam   | e:                                                                                                    | GuestPortal - Mac A   | uth        |                  |              |                     |          |  |                                 |     |   |
| Desc  | Description: MAC-based Authentication Service                                                                          |                       |            |                  |              |                     |          |  |                                 |     |   |
| Moni  | tor Mode:                                                                                                    | Enable to monite      | or networl | k access without | enforcemen   | t                   |          |  |                                 |     |   |
| More  | Options:                                                                                                    | Authorization [       | Audit Er   | nd-hosts 🗹 Prof  | ile Endpoint | s [] Accounting Pro | ху       |  |                                 |     |   |
|       |                                                                                                    |                       |            |                  |              | Service Rule        | ŧ        |  |                                 |     |   |
| Matcl | nes 🔘 ANY or 🧿 AL                                                                                                    | L of the following co | nditions:  |                  |              |                     |          |  |                                 |     |   |
|       | Туре                                                                                                    |                       | Na         | me               |              | Op                  | erator   |  | Value                           |     |   |
| 1.    | I.         Radius:IETF         NAS-Port-Type         BELONGS_TO         Ethernet (15), Wireless-802.11 (19)         II |                       |            |                  | B)           | Û                   |          |  |                                 |     |   |
| 2.    | Radius:IETF                                                                                                    |                       | Se         | rvice-Type       |              | BEI                 | .ONGS_TO |  | Login-User (1), Call-Check (10) | 661 | ÷ |
| 3.    | Connection                                                                                                    |                       | Cli        | ent-Mac-Address  |              | EQI                 | JALS     |  | %{Radius:IETF:User-Name}        | B   | 8 |
| 4.    | Radius:Cisco                                                                                                    |                       | Cis        | co-AVPair        |              | EQ                  | JALS     |  | cisco-wlan-ssid=Guest           | 66  | 8 |

在同一對話方塊中,選擇Authentication「頁籤」。

— 身份驗證方法:刪除[MAC AUTH],新增[允許所有MAC AUTH]

— 身份驗證源:[端點儲存庫][本地SQL資料庫],[訪客使用者儲存庫][本地SQL資料庫]

| aruba                                                                                                    | ClearPass Policy Manager |                                                                                              |             |                                                              |                                 |  |
|----------------------------------------------------------------------------------------------------|--------------------------|----------------------------------------------------------------------------------------------|-------------|--------------------------------------------------------------|---------------------------------|--|
| Dashboard 0                                                                                                    | Configuration » Services | » Edit - GuestPortal - Mac Auth                                                              |             |                                                              |                                 |  |
| Monitoring O                                                                                                    | Services - Guest         | Portal - Mac Auth                                                                            |             |                                                              |                                 |  |
| 🔏 Configuration 📀                                                                                                    | Summary Service          | Authentication Authorization                                                                 | Roles       | Enforcement                                                  | Profiler                        |  |
|                                                                                                    | Authentication Methods:  | [Allow All MAC AUTH]                                                                         |             | Move Up ↑<br>Move Down ↓<br>Remove<br>View Details<br>Modify |                                 |  |
| →☆ Endpoints         →☆ Static Host Lists         →☆ Roles         →☆ Role Mappings         → Posture         → Enforcement         →☆ Policies         →☆ Profiles | Authentication Sources:  | [Endpoints Repository] [Local SQL D<br>[Guest User Repository] [Local SQL I<br>Select to Add | BJ<br>DBJ   | Move Up ↑<br>Move Down ↓<br>Remove<br>View Details<br>Modify |                                 |  |
| - 💭 Devices<br>- 💭 Device Groups                                                                                                    | Strip Username Rules:    | □ Enable to specify a comma-sep                                                              | parated lis | st of rules to strip                                         | o username prefixes or suffixes |  |
| H Door Tourste                                                                                                    |                          |                                                                                              |             |                                                              |                                 |  |

### 在同一對話方塊中,選擇Enforcement「頁籤」。

### — 實施策略: WLC Cisco Guest Allow

Configuration » Services » Add

| Services                    | ervices          |              |                  |                 |             |                    |                        |  |  |
|-----------------------------|------------------|--------------|------------------|-----------------|-------------|--------------------|------------------------|--|--|
| Service                     | Authentication   | Roles        | Enforcement      | Summary         |             |                    |                        |  |  |
| Use Cached                  | Results:         | 🗌 Use cach   | ed Roles and Pos | sture attribute | s from prev | vious sessions     |                        |  |  |
| Enforcement Policy:         |                  | WLC Cisco    | Guest Allow      | ~]              | Modify      |                    |                        |  |  |
|                             |                  |              |                  |                 |             | Enforcement Policy | Details                |  |  |
| Description                 | :                | MAB Enfor    | cement Redirect  |                 |             |                    |                        |  |  |
| Default Pro                 | file:            | Cisco_Port   | al_Redirect      |                 |             |                    |                        |  |  |
| Rules Evaluation Algorithm: |                  | first-applic | able             |                 |             |                    |                        |  |  |
| Conc                        | litions          |              |                  |                 |             |                    | Enforcement Profiles   |  |  |
| 1. (En                      | dpoint:Allow-Gue | est-Internet | EQUALS true)     |                 |             |                    | [Allow Access Profile] |  |  |

在同一對話方塊中,選擇Enforcement「頁籤」。

### Configuration » Services » Add

### Services

| Service     | Authentication | Authorization         | Roles       | Enforcement     | Profiler     | Summary     |  |
|-------------|----------------|-----------------------|-------------|-----------------|--------------|-------------|--|
| Endpoint Cl | assification:  | Select the classifica | ation(s) af | ter which an ac | tion must be | triggered - |  |
| RADIUS Co.  | A Action:      | Cisco_Reauthentica    | te_Sessior  | 1               | View Deta    | ails Modify |  |

### ClearPass Webauth服務組態

導航至ClearPass > Enforcement > Policies > Add。

- 名稱:Guest\_Portal\_Webauth
- 型別:基於Web的身份驗證

Configuration » Services » Add

### Services

| Service Auth    | entication Roles Enforcement Summary                 |
|-----------------|------------------------------------------------------|
| Туре:           | Web-based Authentication                             |
| Name:           | Guest                                                |
| Description:    |                                                      |
| Monitor Mode:   | Enable to monitor network access without enforcement |
| More Options:   | Authorization Posture Compliance                     |
|                 |                                                      |
| Matches O ANY   | or 💿 ALL of the following conditions:                |
| Туре            | Name                                                 |
| 1. Host         | CheckType                                            |
| 2. Click to add | 1                                                    |

在同一對話方塊的<sub>Enforcement</sub>頁籤下,Enforcement Policy: Cisco WLC Webauth Enforcement Policy。

| oornigaraa  | ngararan - sarrass - ras                                                          |           |                 |             |               |              |                                                                               |  |
|-------------|-----------------------------------------------------------------------------------|-----------|-----------------|-------------|---------------|--------------|-------------------------------------------------------------------------------|--|
| Service     | S                                                                                 |           |                 |             |               |              |                                                                               |  |
| Service     | Authentication                                                                    | Roles     | Enforcement     | Summary     |               |              |                                                                               |  |
| Use Cacheo  | se Cached Results: Use cached Roles and Posture attributes from previous sessions |           |                 |             |               |              |                                                                               |  |
| Enforcemer  | nt Policy:                                                                        | Cisco WLC | Webauth Enforce | ment Policy | ✓ Modify      |              | Add New Enforcement Poli                                                      |  |
|             |                                                                                   |           |                 |             | Enforcement P | Policy Detai | ls                                                                            |  |
| Description | :                                                                                 |           |                 |             |               |              |                                                                               |  |
| Default Pro | file:                                                                             | Cisco_Rea | uthenticate_Ses | sion        |               |              |                                                                               |  |
| Rules Evalu | ules Evaluation Algorithm: first-applicable                                       |           |                 |             |               |              |                                                                               |  |
| Con         | ditions                                                                           |           |                 |             |               |              | Enforcement Profiles                                                          |  |
| 1. (Au      | thentication:Statu                                                                | IS EQUAL  | 5 User)         |             |               |              | [Update Endpoint Known], Make-Cisco-Guest-Valid, Cisco_Reauthenticate_Session |  |

ClearPass - Web登入

Configuration » Services » Add

對於Anonymous AUP Guest Portal頁面,使用不帶密碼欄位的單個使用者名稱。

使用的使用者名稱必須定義/設定以下欄位:

username\_auth | 使用者名稱身份驗證: | 1

為了為使用者設定「username\_auth」欄位,該欄位必須首先在「edit user」表單中顯示。導航到 ClearPass > Guest > Configuration > Pages > Forms,然後選擇create\_user窗體。

| aruba                               | Cle                                                                        | arPass Guest                     |
|-------------------------------------|----------------------------------------------------------------------------|----------------------------------|
| 😫 Guest 🛛 0                         | Home » Configuration » Pages » Forms                                       |                                  |
| gi' Devices 0                       | Customize Forms                                                            |                                  |
| ) 🗍 Onboard 🔹 📀                     | Use this list view to customize the forms within the application           | tion.                            |
| - 🍣 Authentication                  | △ Name                                                                     | Title                            |
| Content Manager     Originate Files | change_expiration<br>Change the expiration time of a single guest account. | Change Expiration                |
| W Public Files                      | create_multi<br>Create multiple guest accounts.                            | Create Multiple Guest Accounts   |
| - 🛃 Guest Manager                   | create_multi_result<br>Create multiple accounts results page.              | Create Multiple Accounts Results |
| Pages     Fielde                    | Create a single guest account.                                             | Create New Guest Account         |
|                                     | Edit Edit Fields Reset to Defaults Duplicate                               | 🍕 Show Usage 🔯 Translations      |
| Self-Registrations                  | Create single guest account receipt.                                       | Create New Guest Account Receipt |
| Web Logins                          | 🚍 quest edit                                                               |                                  |

選擇visitor\_name(第20行),然後按一下Insert After。

### Customize Form Fields (create\_user)

Use this list view to modify the fields of the form create\_user.

| <b>1</b> Q | uick Help              |          |                    | Preview Form                                              |
|------------|------------------------|----------|--------------------|-----------------------------------------------------------|
| <br>Rank   | Field                  | Туре     | Label              | Description                                               |
| 1          | enabled                | dropdown | Account Status:    | Select an option for changing the status of this account. |
| 10         | sponsor_name           | text     | Sponsor's Name:    | Name of the person sponsoring this account.               |
| 13         | sponsor_profile_name   | text     | Sponsor's Profile: | Profile of the person sponsoring this account.            |
| 15         | sponsor_email          | text     | Sponsor's Email:   | Email of the person sponsoring this account.              |
| 20         | visitor_name           | text     | Guest's Name:      | Name of the guest.                                        |
| E E        | dit  🚡 Edit Base Field | 😵 Remove | 📩 Insert Before 🕞  | Insert After Disable Field                                |

Home » Configuration » Pages » Forms

Customize Form Field (new)

Use this form to add a new field to the form **create\_user**.

| Form Field Editor                                  |                                                                                                    |  |  |  |  |  |  |  |
|----------------------------------------------------|----------------------------------------------------------------------------------------------------|--|--|--|--|--|--|--|
| * Field Name:                                      | username_auth                                                                                                    |  |  |  |  |  |  |  |
| Form Display Prope<br>These properties control the | user interface displayed for this field.                                                                                                    |  |  |  |  |  |  |  |
| Field:                                             | Enable this field When checked, the field will be included as part of the form.                                                                                                    |  |  |  |  |  |  |  |
| * Rank:                                            | 22<br>Number indicating the relative ordering of user interface fields, which are displayed in order of increasing rank.                                                                                                    |  |  |  |  |  |  |  |
| * User Interface:                                  | No user interface   Revert  Revert  Re |  |  |  |  |  |  |  |
| Form Validation Pro                                | the value of this field is checked.                                                                                                    |  |  |  |  |  |  |  |
| Field Required:                                    | Field value must be supplied<br>Select this option if the field cannot be omitted or left blank.                                                                                                    |  |  |  |  |  |  |  |
| Initial Value:                                     | A Revert value to initialize this field with when the form is first displayed.                                                                                                    |  |  |  |  |  |  |  |
| * Validator:                                       | IsValidBool                                                                                                    |  |  |  |  |  |  |  |
| Validator Param:                                   | (None)  V Optional name of field whose value will be supplied as the argument to a validator.                                                                                                    |  |  |  |  |  |  |  |
| Validator Argument:                                | Optional value to supply as the argument to a validator.                                                                                                    |  |  |  |  |  |  |  |
| Validation Error:                                  | The error message to display if the field's value fails validation and the validator does not return an error message directly.                                                                                                    |  |  |  |  |  |  |  |

現在建立使用者名稱,以便在AUP訪客門戶頁面後面使用。

導航至CPPM > Guest > Guest > Manage Accounts > Create。

— 訪客名稱:訪客WiFi

- 公司名稱:Cisco
- 電子郵件地址:guest@example.com
- 使用者名稱身份驗證:僅允許訪客使用其使用者名稱進行訪問:已啟用
- 帳戶啟用:現在
- 帳戶過期:帳戶不會過期
- 使用條款:我是發起人:已啟用

Home » Guest » Create Account

### Create Guest Account

New guest account being created by admin.

| Create New Guest Account |                                                                                                    |  |  |  |  |  |
|--------------------------|----------------------------------------------------------------------------------------------------|--|--|--|--|--|
| * Guest's Name:          | GuestWiFi<br>Name of the guest.                                                                                                    |  |  |  |  |  |
| * Company Name:          | Cisco<br>Company name of the guest.                                                                                                   |  |  |  |  |  |
| * Email Address:         | guest@example.com<br>The guest's email address. This will become their username to log into the network.                              |  |  |  |  |  |
| Username Authentication: | Allow guest access using their username only<br>Guests will require the login screen setup for username-based authentication as well. |  |  |  |  |  |
| Account Activation:      | Now  Select an option for changing the activation time of this account.                                                               |  |  |  |  |  |
| Account Expiration:      | Account will not expire    Select an option for changing the expiration time of this account.                                         |  |  |  |  |  |
| * Account Role:          | [Guest] ~<br>Role to assign to this account.                                                                                          |  |  |  |  |  |
| Password:                | 281355                                                                                                    |  |  |  |  |  |
| Notes:                   |                                                                                                    |  |  |  |  |  |
| * Terms of Use:          | I am the sponsor of this account and accept the terms of use                                                                          |  |  |  |  |  |
|                          | Create                                                                                                    |  |  |  |  |  |

建立Web登入表單。導航至CPPM > Guest > Configuration > Web Logins。

名稱:實驗室匿名訪客門戶 頁面名稱:iaccept 供應商設定: Aruba網路 登入方法:伺服器啟動 — 向控制器傳送的授權更改(RFC 3576) 身份驗證: 匿名 — 不需要使用者名稱或密碼 匿名使用者:訪客Wifi 條款:要求確認條款和條件 登入標籤:接受並連線 預設URL:www.example.com 登入延遲:6 更新端點:將使用者的MAC地址標籤為已知端點 高級:自定義與終端一起儲存的屬性,後身份驗證部分中的終端屬性: 使用者名稱 | 使用者名稱 visitor\_name | 訪客姓名 cn | 訪客姓名 visitor\_phone | 訪客電話 電子郵件 | 電子郵件 mail | 電子郵件

發起人電子郵件 | 發起人電子郵件 Allow-Guest-Internet | true

保證人名稱 | 發起人姓名

驗證 — 訪客CWA授權

在CPPM中, 導航至Live Monitoring > Access Tracker。

新訪客使用者連線並觸發MAB服務。

「摘要」頁籤:

| Request Details                                                                          |                                                  |  |  |  |  |  |  |  |
|------------------------------------------------------------------------------------------|--------------------------------------------------|--|--|--|--|--|--|--|
| Summary Input O                                                                          | utput RADIUS CoA                                 |  |  |  |  |  |  |  |
| Login Status:                                                                            | ACCEPT                                           |  |  |  |  |  |  |  |
| Session Identifier:                                                                      | R0000471a-01-6282a110                            |  |  |  |  |  |  |  |
| Date and Time:                                                                           | May 16, 2022 15:08:00 EDT                        |  |  |  |  |  |  |  |
| End-Host Identifier:                                                                     | d4-3b-04-7a-64-7b (Computer / Windows / Windows) |  |  |  |  |  |  |  |
| Username:                                                                                | d43b047a647b                                     |  |  |  |  |  |  |  |
| Access Device IP/Port:                                                                   | 10.85.54.99:73120 (WLC_9800_Branch / Cisco)      |  |  |  |  |  |  |  |
| Access Device Name:                                                                      | wlc01                                            |  |  |  |  |  |  |  |
| System Posture Status:                                                                   | UNKNOWN (100)                                    |  |  |  |  |  |  |  |
|                                                                                          | Policies Used -                                  |  |  |  |  |  |  |  |
| Service:                                                                                 | Guest SSID - GuestPortal - Mac Auth              |  |  |  |  |  |  |  |
| Authentication Method:                                                                   | MAC-AUTH                                         |  |  |  |  |  |  |  |
| Authentication Source:                                                                   | None                                             |  |  |  |  |  |  |  |
| Authorization Source:                                                                    | [Guest User Repository], [Endpoints Repository]  |  |  |  |  |  |  |  |
| Roles: [Employee], [User Authenticated]                                                  |                                                  |  |  |  |  |  |  |  |
| Enforcement Profiles: Cisco_Portal_Redirect                                              |                                                  |  |  |  |  |  |  |  |
| I ◄ Showing 8 of 1-8 records ► ► Change Status Show Configuration Export Show Logs Close |                                                  |  |  |  |  |  |  |  |

8

在同一對話方塊中,導航到選項卡Input。

| Summary Input       | Output         | RADIUS COA                                |  |
|---------------------|----------------|-------------------------------------------|--|
| sername:            | d43b047a64     | 47b                                       |  |
| nd-Host Identifier: | d4-3b-04-7a    | a-64-7b (Computer / Windows / Windows)    |  |
| ccess Device IP/Por | t: 10.85.54.99 | 9:73120 (WLC_9800_Branch / Cisco)         |  |
| RADIUS Request      |                |                                           |  |
| Radius:Airespace:A  | irespace-Wlan- | -Id 4                                     |  |
| Radius:Cisco:Cisco  | AVPair         | audit-session-id=6336550A00006227CE452457 |  |
| Radius:Cisco:Cisco  | AVPair         | cisco-wlan-ssid=Guest                     |  |
| Radius:Cisco:Cisco  | AVPair         | client-iif-id=1728058392                  |  |
| Radius:Cisco:Cisco  | AVPair         | method=mab                                |  |
| Radius:Cisco:Cisco  | AVPair         | service-type=Call Check                   |  |
| Radius:Cisco:Cisco  | AVPair         | vlan-id=21                                |  |
| Radius:Cisco:Cisco  | AVPair         | wlan-profile-name=WP_Guest                |  |
| Radius:IETF:Called  | -Station-Id    | 14-16-9d-df-16-20:Guest                   |  |
|                     |                |                                           |  |

在同一對話方塊中,導航到選項卡Output。

| Request Details           |          |                    |                                                                                                    |  |  |  |  |  |
|---------------------------|----------|--------------------|----------------------------------------------------------------------------------------------------|--|--|--|--|--|
| Summary Ir                | nput     | Output             | RADIUS CoA                                                                                               |  |  |  |  |  |
| Enforcement Prof          | files:   | Cisco_Po           | rtal_Redirect                                                                                            |  |  |  |  |  |
| System Posture S          | Status:  | UNKNOW             | N (100)                                                                                                  |  |  |  |  |  |
| Audit Posture Status: UI  |          | UNKNOW             | N (100)                                                                                                  |  |  |  |  |  |
| RADIUS Response           |          |                    |                                                                                                    |  |  |  |  |  |
| Radius:Cisco:C            | cisco-AV | Pair url-re        | edirect-acl=CAPTIVE_PORTAL_REDIRECT                                                                      |  |  |  |  |  |
| Radius:Cisco:Cisco-AVPair |          | Pair url-r<br>04-7 | edirect=https://cppm.example.com/guest/iaccept.php?cmd-login&mac=d4-3b-<br>'a-64-7b&switchip=10.85.54.99 |  |  |  |  |  |

8

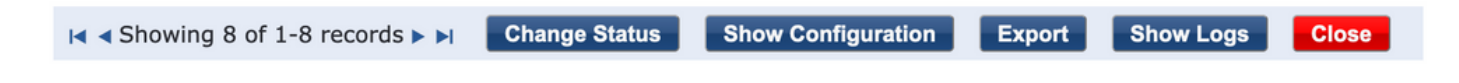

# 附錄

為便於參考,此處提供了思科9800外部、錨點控制器與RADIUS伺服器和外部託管訪客門戶互動的 狀態流程圖。

|       | 9800 Poreign-WLC Guest Portal CWA now                                                                                                    |                                                                                                    |      |                                                                                                    |                                                                                                    |                |                                                                                                    |             |                                                      |                 |     |
|-------|----------------------------------------------------------------------------------------------------|----------------------------------------------------------------------------------------------------|------|----------------------------------------------------------------------------------------------------|----------------------------------------------------------------------------------------------------|----------------|----------------------------------------------------------------------------------------------------|-------------|------------------------------------------------------|-----------------|-----|
| Clier | nt A                                                                                                    | P Wi                                                                                                    |      | will Will C-A                                                                                                    | Inchor                                                                                                    | DHCP           | DNS                                                                                                    | adius       |                                                      |                 | PM) |
| -     | (Client Association)                                                                                                    |                                                                                                    |      |                                                                                                    |                                                                                                    | _              | -                                                                                                    | -           |                                                      |                 | _   |
|       | (1) Arroy Res                                                                                                    |                                                                                                    |      |                                                                                                    |                                                                                                    |                |                                                                                                    |             |                                                      |                 |     |
| 1.57  |                                                                                                    | P718                                                                                                    | -    |                                                                                                    |                                                                                                    |                |                                                                                                    |             |                                                      |                 |     |
|       | Guest Client join                                                                                                    |                                                                                                    |      |                                                                                                    |                                                                                                    |                |                                                                                                    |             |                                                      |                 |     |
|       |                                                                                                    |                                                                                                    | 10   | [MAB procedure]                                                                                                    |                                                                                                    |                |                                                                                                    |             | 1                                                    |                 |     |
|       |                                                                                                    |                                                                                                    |      | [2]                                                                                                    | Access-Request (sessionid=1E1E1E020000003F3F876869)                                                                                                    | _              |                                                                                                    |             |                                                      |                 |     |
|       |                                                                                                    |                                                                                                    |      |                                                                                                    |                                                                                                    |                | [3] <redirect_url>=<redirect_url>+<?sessionid</td><td></td><td></td><td></td><td></td></redirect_url></redirect_url> |             |                                                      |                 |     |
|       |                                                                                                    |                                                                                                    |      | [4] Access-Accept [] <redirect url="">, <redirect acl="">] <redirec< td=""><td>T_URL&gt;: https://<copm.fadn.com>/guest/<page_name>_php?sessior</page_name></copm.fadn.com></td><td>nid-1E1E1EC</td><td>20000003F3F8768696portal=194a5780)</td><td><u> </u></td><td></td><td></td><td></td></redirec<></redirect></redirect> | T_URL>: https:// <copm.fadn.com>/guest/<page_name>_php?sessior</page_name></copm.fadn.com>                                                                                                    | nid-1E1E1EC    | 20000003F3F8768696portal=194a5780)                                                                                   | <u> </u>    |                                                      |                 |     |
|       |                                                                                                    |                                                                                                    | 14   |                                                                                                    |                                                                                                    |                |                                                                                                    |             | 1                                                    |                 |     |
|       | [5] Assoc Resp                                                                                                    | ponse                                                                                                    | -    |                                                                                                    |                                                                                                    |                |                                                                                                    |             |                                                      |                 |     |
|       |                                                                                                    |                                                                                                    | -    | [6] Export Anchor Request [ <redirect url="">, <redirect acl="">, <vlan>]</vlan></redirect></redirect>                                                                                                    |                                                                                                    |                |                                                                                                    |             |                                                      |                 |     |
|       |                                                                                                    |                                                                                                    |      | [7] Export Anchor Response                                                                                                    |                                                                                                    |                |                                                                                                    | 1           |                                                      |                 |     |
|       |                                                                                                    |                                                                                                    | 1    | Foreign: Client goes to run state. Traffic is forwarded on Mobility Tunnel (CAPWAP)                                                                                                    |                                                                                                    |                |                                                                                                    |             |                                                      |                 |     |
| 4     |                                                                                                    |                                                                                                    | - 1  |                                                                                                    |                                                                                                    |                |                                                                                                    | -           |                                                      |                 |     |
| alt . | [External WebAuth]                                                                                                    |                                                                                                    |      |                                                                                                    |                                                                                                    | -              |                                                                                                    | 1           |                                                      |                 |     |
|       |                                                                                                    |                                                                                                    |      | (8) Redirect ACL enforcement for Client <mac_addr></mac_addr>                                                                                                    | -                                                                                                    |                |                                                                                                    |             |                                                      |                 |     |
| 南     | [Client IP DHCP Process]                                                                                                    |                                                                                                    |      |                                                                                                    | •                                                                                                    |                |                                                                                                    |             |                                                      |                 |     |
|       |                                                                                                    |                                                                                                    |      |                                                                                                    | Client goes to DHCP-Required state                                                                                                    |                |                                                                                                    |             |                                                      |                 |     |
|       |                                                                                                    |                                                                                                    |      |                                                                                                    |                                                                                                    |                |                                                                                                    |             |                                                      |                 |     |
|       |                                                                                                    |                                                                                                    |      | REDIRECT_ACL 'deny' statement allows DHCP, DNS, TCP80 to Guest Porta                                                                                                    |                                                                                                    |                |                                                                                                    |             |                                                      |                 |     |
|       | [9] DHCP Hand                                                                                                    | shake                                                                                                    |      | [10] DHCP Handshake                                                                                                    | (11) DHCP Handshake                                                                                                    |                |                                                                                                    |             |                                                      |                 |     |
|       |                                                                                                    |                                                                                                    | 1    | [12] <ip update=""> MSG: <client ip=""></client></ip>                                                                                                    |                                                                                                    |                |                                                                                                    |             |                                                      |                 |     |
|       |                                                                                                    |                                                                                                    | - 6  |                                                                                                    | Clearl over to webwith proprior state                                                                                                    |                |                                                                                                    |             |                                                      |                 |     |
|       |                                                                                                    |                                                                                                    |      |                                                                                                    | Colors goes to measure person y same                                                                                                    | 1              |                                                                                                    | 1           |                                                      |                 |     |
| 100   | [Client OS Guest Portal Detection                                                                                                    | n)                                                                                                    | -    |                                                                                                    |                                                                                                    | -              | ÷-                                                                                                    |             |                                                      |                 |     |
|       | [13] DNS Query www.msftcone                                                                                                    | ecttest.com (CAPWAP)                                                                                                    |      | [14] DNS Query (CAPRIAP)                                                                                                    | [15] DNS Query                                                                                                    |                |                                                                                                    | 1           |                                                      |                 |     |
|       | [18] DNS Response www.msftconnecttest.                                                                                                    | com is at IP -(X,X,X,X)+ (CAPWD                                                                                                    | un L | [17] DNS Response                                                                                                    | [16] DNS Response                                                                                                    |                | 1                                                                                                    |             |                                                      |                 |     |
|       | [19] TCP SYN IP <x.x.x.>:8</x.x.x.>                                                                                                    | 0 (msftconnecttest)                                                                                                    |      | [20] TCP SYN (CAPWAP)                                                                                                    |                                                                                                    |                |                                                                                                    |             |                                                      |                 |     |
|       |                                                                                                    |                                                                                                    | 1    |                                                                                                    | Andrew a BEDBECT ACL to contrast automat                                                                                                    |                |                                                                                                    |             |                                                      |                 |     |
|       |                                                                                                    |                                                                                                    |      |                                                                                                    | Hold Stable (ALC) Hold Hold                                                                                                    |                |                                                                                                    |             |                                                      |                 |     |
|       | [22] TCP SYN-AC                                                                                                    | CKIACK                                                                                                    |      | [21] TCP STN ACK/ACK speefing <x.x.x.x> (WebAuth <global> VP)</global></x.x.x.x>                                                                                                    |                                                                                                    |                |                                                                                                    |             |                                                      |                 |     |
| L E   | [23] HTTP GET http://www.msftconn                                                                                                    | ecttest.com/connecttest.txt                                                                                                    | +    | [24] HTTP GET (CAPWAP)                                                                                                    |                                                                                                    |                |                                                                                                    |             |                                                      |                 |     |
|       | [26] HTTP-302 Redirect Location-Guest                                                                                                    | Portal(CPPM) <redirect_url)< td=""><td></td><td>[25] HTTP-302 (CAPWAP)</td><td></td><td></td><td></td><td></td><td></td><td></td><td></td></redirect_url)<> |      | [25] HTTP-302 (CAPWAP)                                                                                                    |                                                                                                    |                |                                                                                                    |             |                                                      |                 |     |
|       | Display Pseudo Browsel                                                                                                    |                                                                                                    |      |                                                                                                    |                                                                                                    |                |                                                                                                    |             |                                                      |                 |     |
| 14    |                                                                                                    |                                                                                                    | -    |                                                                                                    |                                                                                                    | -              | +                                                                                                    |             |                                                      |                 |     |
| Η     | [27] DNS Query <red< td=""><td>NRECT URL&gt;</td><td>+</td><td>[28] DNS Query (CAPNAP)</td><td>[29] DNS Query</td><td>-</td><td>•</td><td></td><td></td><td></td><td></td></red<>                                      | NRECT URL>                                                                                                    | +    | [28] DNS Query (CAPNAP)                                                                                                    | [29] DNS Query                                                                                                    | -              | •                                                                                                    |             |                                                      |                 |     |
|       | [32] DNS Response <redirect< td=""><td>URL&gt; IS M. P. <y y=""></y></td><td>-+-</td><td>[31] DNS Response (CAPWAP)</td><td>[30] DNS Response</td><td>_</td><td>-</td><td></td><td></td><td></td><td></td></redirect<> | URL> IS M. P. <y y=""></y>                                                                                                    | -+-  | [31] DNS Response (CAPWAP)                                                                                                    | [30] DNS Response                                                                                                    | _              | -                                                                                                    |             |                                                      |                 |     |
|       | Client must trust Guest Portal certificate                                                                                                    |                                                                                                    |      |                                                                                                    |                                                                                                    |                |                                                                                                    |             |                                                      |                 |     |
|       |                                                                                                    |                                                                                                    |      |                                                                                                    | Anchor: e BENRET AT a redirect burger, even was iffuent better                                                                                                    | Э              |                                                                                                    |             |                                                      |                 |     |
|       |                                                                                                    |                                                                                                    |      |                                                                                                    | here and a support of the support of the support of | -              |                                                                                                    |             |                                                      |                 |     |
|       | [33] Guest Portal(CPPM): TCP-SYN/SYN-AC                                                                                                    | K/ACK y y y y :443 (CAPWA)                                                                                                    | n 🖬  | [34] TCP-SYN(SYN-ACK(ACK (CAPWAP)                                                                                                    | 4                                                                                                    | -              | [35] TCP-SYN/SYN-ACK/ACK                                                                                             |             |                                                      |                 |     |
| Η     | [36] HTTP GET <redirect< td=""><td>T_URLPsessionid&gt;</td><td>+</td><td>[37] HTTP GET (CAPWAP)</td><td></td><td>-</td><td>[38] HTTP GET</td><td>-</td><td></td><td></td><td></td></redirect<>                         | T_URLPsessionid>                                                                                                    | +    | [37] HTTP GET (CAPWAP)                                                                                                    |                                                                                                    | -              | [38] HTTP GET                                                                                                    | -           |                                                      |                 |     |
|       | [41] HTTP/1.1.2                                                                                                    | 200 OK                                                                                                    | -+-  | [40] HTTP/L 1 200 OK (CAPWAP)                                                                                                    | 4                                                                                                    | -              | [39] HTTP/1.1 200 OK                                                                                                 | -           |                                                      |                 |     |
|       | Client clicks 'Accept' AUP button                                                                                                    |                                                                                                    |      |                                                                                                    |                                                                                                    |                |                                                                                                    |             |                                                      |                 |     |
|       | [42] HTTP POST/HTTP                                                                                                    | P1.1 200 OK                                                                                                    |      | [43] HTTP POST.HTTP1.1 200 CK                                                                                                    |                                                                                                    |                | [44] HTTP POST,HTTP1.1 200 OK                                                                                        |             |                                                      |                 |     |
|       |                                                                                                    |                                                                                                    |      |                                                                                                    |                                                                                                    |                |                                                                                                    | [45] Update | Endpoint D8: <client_mac>:AllowInternet</client_mac> | Access=True     | 2   |
|       |                                                                                                    |                                                                                                    |      |                                                                                                    |                                                                                                    |                |                                                                                                    |             | [46] Captive Portal page (                           | refresh delay   | 51  |
|       |                                                                                                    |                                                                                                    |      |                                                                                                    |                                                                                                    | _              |                                                                                                    | _           |                                                      | -               | 2   |
|       |                                                                                                    |                                                                                                    | a/t  | (COA Results)                                                                                                    |                                                                                                    |                |                                                                                                    |             |                                                      |                 |     |
|       |                                                                                                    |                                                                                                    |      |                                                                                                    |                                                                                                    |                | [47] CoA delay tim                                                                                                   |             |                                                      |                 |     |
|       |                                                                                                    |                                                                                                    |      | •                                                                                                    | 40] CoA Request (Type= <reauthenticate>, <sessionid>)</sessionid></reauthenticate>                                                                                                    | _              |                                                                                                    | -           |                                                      |                 |     |
|       |                                                                                                    |                                                                                                    | H    |                                                                                                    | [49] CoA Ack ( <session d="">)</session>                                                                                                    | -              |                                                                                                    | •           |                                                      |                 |     |
|       |                                                                                                    |                                                                                                    | 1    | [MAB]                                                                                                    |                                                                                                    |                |                                                                                                    |             |                                                      |                 |     |
|       |                                                                                                    |                                                                                                    | HE   |                                                                                                    | [50] Access Request ( <sessionid>)</sessionid>                                                                                                    | _              |                                                                                                    |             |                                                      |                 |     |
|       |                                                                                                    |                                                                                                    |      | I                                                                                                    | [51] Access Accept (No redirect URL, «sessionid»)                                                                                                    | -              |                                                                                                    |             |                                                      |                 |     |
|       |                                                                                                    |                                                                                                    |      | [52] Export Anchor Request                                                                                                    |                                                                                                    |                |                                                                                                    |             |                                                      |                 |     |
|       |                                                                                                    |                                                                                                    |      | [53] Export Anchor Response. No [ <redirect_url>, <redirect_acl>]</redirect_acl></redirect_url>                                                                                                    |                                                                                                    |                |                                                                                                    |             |                                                      |                 |     |
|       |                                                                                                    |                                                                                                    | 1    |                                                                                                    | Auctor Client and Incom study                                                                                                    |                |                                                                                                    |             |                                                      |                 |     |
|       |                                                                                                    |                                                                                                    |      |                                                                                                    | Construction of the second second sec |                |                                                                                                    |             |                                                      |                 |     |
|       |                                                                                                    |                                                                                                    |      |                                                                                                    | (54) HTTP GET/HTTP 2000K Landing Page                                                                                                    |                |                                                                                                    |             |                                                      |                 |     |
|       |                                                                                                    |                                                                                                    |      |                                                                                                    | client open to BUN state                                                                                                    |                |                                                                                                    |             |                                                      |                 |     |
|       |                                                                                                    |                                                                                                    |      |                                                                                                    |                                                                                                    |                |                                                                                                    |             |                                                      |                 |     |
| Clim  |                                                                                                    | P                                                                                                    | 6.00 | reion                                                                                                    | arbor.                                                                                                    | DHCP           | DNS P                                                                                                    | artius      |                                                      | Guest Portal/CP | DM1 |
| emer  | ~                                                                                                    |                                                                                                    |      | WECO                                                                                                    |                                                                                                    | and the second |                                                                                                    |             |                                                      | enter Portal CP | 100 |

使用錨點WLC的訪客中央Web驗證狀態圖表

# 相關資訊

- 思科9800部署最佳實踐指南
- <u>瞭解 Catalyst 9800 無線控制器設定模型</u>
- 瞭解 Catalyst 9800 無線控制器上的 FlexConnect
- <u>技術支援與文件 Cisco Systems</u>

#### 關於此翻譯

思科已使用電腦和人工技術翻譯本文件,讓全世界的使用者能夠以自己的語言理解支援內容。請注 意,即使是最佳機器翻譯,也不如專業譯者翻譯的內容準確。Cisco Systems, Inc. 對這些翻譯的準 確度概不負責,並建議一律查看原始英文文件(提供連結)。